# 衛生福利部國民健康署 醫事機構戒菸服務系統

# 系統使用者操作手冊(院所版)

# 版本 6.0 版

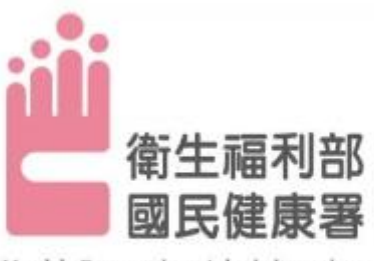

Health Promotion Administration, Ministry of Health and Welfare

※本系統經費由國民健康署菸品健康福利捐支應※

# 資拓宏宇國際股份有限公司 中華民國 106 年1月

# 醫事機構戒菸服務系統

日 次

| 壹、 |   | 系統功能說明             | 3  |
|----|---|--------------------|----|
|    | 系 | 統功能                | 3  |
| 貳、 |   | 操作說明               | 4  |
|    | — | · 登入入口網頁           | 5  |
|    | Ξ | 、 就醫資料管理作業         | 6  |
|    |   | (一)戒菸者基本資料維護功能     | 6  |
|    |   | (二)戒菸者就醫資料維護功能     | 8  |
|    |   | (三)戒菸者就醫資料查詢功能1    | 7  |
|    |   | (四)個案戒菸追蹤維護功能2     | 0  |
|    | Ξ | 、 用戶管理作業           | 7  |
|    |   | (一)用戶基本資料維護功能2     | 7  |
|    |   | (二)用户使用狀況查詢功能2     | 8  |
|    | 四 | 、 統計分析作業           | 9  |
|    |   | (一)副作用或戒斷症狀統計表2    | 9  |
|    |   | (二)處方用藥統計表3        | 5  |
|    |   | (三)藥物治療與戒菸衛教人數統計表3 | 7  |
|    |   | (四)藥物治療與戒菸衛教人次統計表3 | 9  |
|    |   | (五)收案人數統計表4        | 0  |
|    |   | (六)收案人次統計表4        | -2 |
|    |   | (七)年齡層統計表4         | .4 |
|    |   | (八)三個月戒菸成功率月報表統計表4 | 6  |
|    |   | (九)六個月戒菸成功率月報表統計表4 | .8 |

|   | (十)三個月追蹤填報率月報表統計表   | 50 |
|---|---------------------|----|
|   | (十一) 六個月追蹤填報率月報表統計表 | 52 |
| 五 | 、 問題管理作業            | 54 |
|   | (一)常見問題查詢功能         | 54 |
| 六 | <b>、</b> 檔案下載專區     | 55 |
|   | (一)檔案下載功能           | 55 |

壹、 系統功能說明

系統功能

- 建立戒菸者基本資料:提供醫療機構建置戒菸者基本資料,包括國籍、身分證字號、出生日期、姓名、性別、電話及手機號碼、通訊地址。
- 查詢可否收案及建立就醫資料:提供醫療機構查詢該個案可否收案, 及供醫療機構輸入戒菸者就醫資料,包括身分證字號、出生日期、 醫事人員姓名、就診日期、體重、平均吸菸量、個案來源(門診、 住院、急診或藥局)、特殊身分(無、未滿18、孕婦、原住民)、吸 菸狀況、CO檢測值、尼古丁成癮度測量、用藥週數、副作用、處 方品名、用藥量等。
- 查詢戒菸者就醫資料:提供醫療機構查詢已登錄之戒菸者歷次就醫 資料,包括身分證字號、出生日期、醫事人員姓名、就診日期、體 重、平均吸菸量、個案來源(門診、住院、急診或藥局)、特殊身 分(無、未滿18、孕婦、原住民)、吸菸狀況、CO 檢測值、尼古丁 成癮度測量、用藥週數、副作用、處方品名、用藥量等。
- 個案戒菸追蹤管理:提供醫療機構查詢及登錄個案3個月及6個 月戒菸追蹤情形,及戒菸成功率。
- 統計分析作業:提供醫療機構查詢已登錄之戒菸者的藥物治療與戒 菸衛教人數統計、個案來源、特殊身分以及收案人數統計數據。

3

**貳、**操作說明

完成國民健康署戒菸服務系統密碼管理服務申請與密碼設定後,院所使 用本系統就可透過健保 VPN 網路,於健保資訊網(VPN)服務平台(不需登入) 左側「其他應用系統」下方點選「衛生福利部國民健康署-戒菸服務系統」, 連結至國民健康署戒菸服務系統登入首頁。

| and the second second second second second second second second second second second second second second second | <b>網站地圖</b> 親愛的訪客 您                                                                    | 好! 諸先從下方登入   |
|----------------------------------------------------------------------------------------------------|----------------------------------------------------------------------------------------|--------------|
| 衛生福利部<br>National Health Insurance<br>健保資訊網                                                                      | R中央健康保險署<br>Administration, Ministry of Health and Welfare<br>服務系統(VPN)<br>本系統         | 依於每日凌晨1:00~  |
| ●• 首頁<br>                                                                                                    |                                                                                        | 🥱 服務登入       |
| 加以17 沒口                                                                                                    | ▼ 公 音 争 項                                                                              | <b>憑證種類:</b> |
| E体表确架虚形统(自身版)                                                                                                    | ※有關「戒菸服務系統」擬自明(104)年1月3日起改至「衛生福利問國民健康署」所建置之新系統進行就                                      | ◎ 醫事機構卡      |
| R 微 到 家 待 正 醫 撩 資 訊 堂 詞 作 業                                                                                      | 醫資料登錄,為利新舊系統轉換作業,原由健保署代辦開發之戒菸服務系統,自今(103)年12月31日下午<br>End-20公開後,時期35,(102,12,20) 詳細意識的 | *PIN:        |
| 完所申報醫師別概況作業<br>                                                                                                  |                                                                                        | ○政府單位憑證卡     |
| 常用服務                                                                                                    | ※烏小1951、104)平水252版初VPN和於統無链接點,配百公告(留生福利和國民建康者於旅游系統)限號、密碼設定與登入測試行程(103.12.03)詳細資料       |              |
| 所手上路                                                                                                    | ※每日上午5:00至8:00因進行例行系統維護醫療費用檢核作業將暫停服務,但仍可正常收件,若於本時                                      | ○ 醫事人員卡      |
| 「載専區                                                                                                    | 段上傳處理狀態爲「檢核中」,將於上午8:00開始排程檢核,諸勿將已上傳檔案刪除,以冤影響優先排程                                       | ○健保卡         |
| 醫療資訊揭露                                                                                                    | 曜村。(102.01.04)                                                                         | ○自然人憑證       |
| 使保公底类移知资訊疗法库                                                                                                    | ※首次使用本網站提示事項。(101.12.11)詳細資料                                                           | 讀卡機種類:       |
| 221171世来12711月312011世<br>肥務時間・上班ロ9:20512:001                                                                     | ※醫爭機構負貢人為非醫爭人員之丨醫爭機構憑證IC卡」申請方式(為精神復健類醫事機構)<br>(101.03.14) 詳細資料                         | ◎ 健保讀卡機      |
| 1版4万時1日・上班口口0,50王18,000]<br>54と業2数回                                                                              | * 為防止您下載之健保資料意外洩漏,諸避免安裝免費共享軟體(如:FOXY、EMULE、BT等)。                                       | ○晶片讀卡機       |
| 2-16元47770日<br>11百米2月20日                                                                                         | (101.01.05)                                                                            | 憑證登入         |
| L 画業務組                                                                                                    | ※爲防止您下載之健保資料意外洩漏,諸避免安裝免費共享軟體爲確保健保資訊網連線的安全,諸各特約                                         |              |
| P 過葉扮組                                                                                                    | 醫事機構將連接健保資訊網(VPN)的電腦與連接Internet的電腦分開使用,以降低資料外洩的可能性。                                    |              |
| 高屏業務組                                                                                                    |                                                                                        |              |
| 其它應用系統                                                                                                    | ▼ 聯絡窗口                                                                                 |              |
| 寄生福利部國民健康署-兒童健康管<br>里系統                                                                                          | 服務類別: 諸選擇                                                                              |              |
| 暫生福利部國民健康署-□腔癌篩檢<br>系統                                                                                           |                                                                                        |              |
| 衛生福利部疾病管制署(致醫界通函)                                                                                                |                                                                                        |              |
| 新生福利部全民健康保險爭議審議<br>會-醫療費用爭議案件系統                                                                                  |                                                                                        |              |
| 衛生福利部食品藥物管理署                                                                                                    |                                                                                        |              |
| 氧生福利部國民健康署-戒菸服務系<br>流                                                                                            |                                                                                        |              |
| 衛生福利部國民健康署-戒菸服務系<br>統(衛生所専用)                                                                                     |                                                                                        |              |

一、 登入入口網頁

點選連結到戒菸系統網址,輸入使用者帳號及密碼,成功登入系統後於 首頁左側選單選擇欲執行之功能作業目錄,以展開作業目錄選取功能執行。 在首頁可點選「追蹤維護」標籤連結至「個案戒菸追蹤維護功能」登打三個 月、六個月戒菸追蹤結果。

| 會生福利部國民健康<br>醫事機構戒菸服務系                                                                                                  |                                                                                                    |
|----------------------------------------------------------------------------------------------------|----------------------------------------------------------------------------------------------------|
|                                                                                                    | ● ● ● ● ● ● ● ● ● ● ● ● ● ● ● ● ● ● ●                                                                                 |
|                                                                                                    | 網頁登入錯誤訊息說明:請點我                                                                                                    |
| <ul><li>衛生福利部國民</li><li>醫事機構戒菸朋</li></ul>                                                                               | 建康署<br>發務系統                                                                                                    |
| <ul> <li>選単顧酬</li> <li>一 戒菸者就醫資料管理作業</li> <li>〇 用戶管理作業</li> <li>〇 統計分析作業</li> <li>〇 問題管理作業</li> <li>〇 檔案下載專區</li> </ul> |                                                                                                    |
|                                                                                                    | ・2016/01/07         請貴院推動B、C型肝炎醫療給付改善方案及治療計畫時,加入戒菸相關宣導資料。           ・2015/05/18         國民健康署委託戒菸治療管理中心104年4月戒菸服務通訊快報 |
|                                                                                                    | ·2015/03/25 國民健康署委託戒菸治療管理中心103年12月戒菸服務通訊快報 more »                                                                     |

二、 就醫資料管理作業

(一) 戒菸者基本資料維護功能

| <sup>選單團閉</sup><br>♥ 戒菸者就醫資料管理作業 | 戒菸者就    | 醫資料管理作業/戒菸   | 者基本資料維護功能   |    |    |
|----------------------------------|---------|--------------|-------------|----|----|
| ▶戒菸者基本資料維護功能                     |         |              |             |    |    |
| ▶戒菸者就醫資料維護功能                     | *醫事機構代號 | 350 000      | 臺北虛擬診所      |    |    |
|                                  | ⁺病患ID   | 1-本國籍 ▼ A123 | 89          |    |    |
| ▶戒於者就醫資科宣詞功能                     | *出生日期   | 058/08/26    | (YYY/MM/DD) |    |    |
| ▶個案戒菸追蹤維護功能                      |         |              |             | 查詢 | 清除 |
| 🕑 用戶管理作業                         |         |              |             |    |    |
| ♥ 統計分析作業                         |         |              |             |    |    |
| ☑ 問題管理作業                         |         |              |             |    |    |
| ♥ 檔案下載專區                         |         |              |             |    |    |

- ② 使用時機:院所業務負責人將戒菸個案基本資料輸入系統,可查詢此病患基本資料。
- 🛄 操作說明:
  - 從左側選單點選「戒菸者就醫資料管理作業」中的「戒菸者基本資料維護功能」功能選項,即可進入功能頁面。
  - 輸入欲查詢病患 ID 及出生年月日。病患若為新個案則跳出訊息視 窗,新增個案資料。

| <sup>選單關閉</sup> | 戒 成 成 表 者 就 | <b>鏧</b> 資料管理作業 / 戒 | 菸者基本資料維護功   | 〕倉臣        |         |
|-----------------|-------------|---------------------|-------------|------------|---------|
| ▶ 戒菸者基本資料維護功能   |             |                     | 網頁訊息        | <b>X</b>   | )       |
| ▶ 戒菸者就醫資料維護功能   | *醫事機構代號     | 3501200000          |             |            |         |
|                 | *病患ID       | 1-本國籍 ▼ A123        | 查無該病患 是否新增該 | !<br>病患資料? |         |
| ▶ 戒於者就營資料查詢功能   | *出生日期       | 058/08/26           |             |            |         |
| ▶個案戒菸追蹤維護功能     |             |                     | 確定          | 取消         | 注吟      |
| (1) 田丘答理作業      |             |                     |             |            | <i></i> |
|                 |             |                     |             |            |         |
| O 統計分析作美        |             |                     |             |            |         |
| 〇 問題管理作業        |             |                     |             |            |         |
| ✓ 檔案下載專區        |             |                     |             |            |         |

- 輸入欲新增個案基本資料,紅色\*符號為必填欄位,輸入完成以後 點選存檔按鈕,可繼續進行戒菸者就醫資料輸入。
- 若戒菸者改名字或姓名打錯,亦請輸入 ID 及出生年月日,進入基 本資料維護功能,於姓名欄位做修正,再按存檔鍵即算完成。

| 戒菸者就醫資料管理作業/戒菸者基本資料維護功能 |                       |     |       |  |  |  |  |  |
|-------------------------|-----------------------|-----|-------|--|--|--|--|--|
| 醫事機構代號                  | 3501200000 臺北虛擬診所     |     |       |  |  |  |  |  |
| 身分證字號                   | A123***789            | *姓名 | 不抽菸   |  |  |  |  |  |
| 出生日期                    | 057/08/28             | *性別 | ◉男 ◎女 |  |  |  |  |  |
| *電話                     | 02 - 205 28 #         |     |       |  |  |  |  |  |
| 手機                      | (電話/手機至少擇一輸入,不可完全空白   | D   |       |  |  |  |  |  |
| 通訊地址                    | 臺北市 ▼ 大安區 ▼ 信義路2段xxx號 |     |       |  |  |  |  |  |
|                         | 存檔 清除                 |     | 回前頁   |  |  |  |  |  |

5. 按確定即進入「(二)戒菸者就醫資料維護功能」就醫資料新增畫面, 若按取消則停駐在查詢主畫面。

| 戒菸者就醫資料管理作業 / 戒菸者基本資料維護功能 |              |                                               |  |  |  |  |  |  |
|---------------------------|--------------|-----------------------------------------------|--|--|--|--|--|--|
|                           | (            | · (項百部自 · · · · · · · · · · · · · · · · · · · |  |  |  |  |  |  |
| *醫事機構代號                   | 3501200000   |                                               |  |  |  |  |  |  |
| ⁵病患ID                     | 1-本國籍 ▼ A123 | 存檔成功!!                                        |  |  |  |  |  |  |
| *出生日期                     | 057/08/28    | 是否繼續執行戒菸者就醫資料輸入?                              |  |  |  |  |  |  |
|                           |              |                                               |  |  |  |  |  |  |
|                           |              | 確定 取消 清除                                      |  |  |  |  |  |  |
|                           | L. L.        |                                               |  |  |  |  |  |  |

(二) 戒菸者就醫資料維護功能

| <ul> <li>重整期間</li> <li>● 戒菸者就醫資料管理作業</li> <li>▶ 戒菸者基本資料維護功能</li> </ul>             | 成 成 法 法 法 法 法 法 法 法 法 法 法 法 法 法 法 法 法 法                                                                      | 作業/戒菸者就醫資料編                                                                                                    | <b>推援功</b> 能                                                                                                    |                                          |
|------------------------------------------------------------------------------------|----------------------------------------------------------------------------------------------------|----------------------------------------------------------------------------------------------------|----------------------------------------------------------------------------------------------------|------------------------------------------|
| 武林寺田海道                                                                             | 醫事機構代碼                                                                                                    | 350 0000                                                                                                    | 00 臺北虛擬診所                                                                                                    |                                          |
| 成於有机菌具科維護功能                                                                        | <br>⁺病患 ID                                                                                                   | A123 789                                                                                                    | 健保請卡機 一般請卡機                                                                                                    |                                          |
| ▶ 戒菸者就醫資料查詢功能                                                                      | *出生日期                                                                                                    | 058/08/26                                                                                                    | (YYY/MM/DD)                                                                                                    |                                          |
| ▶個案戒菸追蹤維護功能                                                                        | 維護項                                                                                                    | 病歷資料新增                                                                                                    |                                                                                                    |                                          |
| <ul> <li>○ 用戶管理作業</li> <li>○ 統計分析作業</li> <li>○ 問題管理作業</li> <li>○ 檔案下載專區</li> </ul> | 提醒<br>請務必依規定於【有效期間<br>(一)3個月點戒菸情形之訪問<br>【請問您過去7天內有沒有啰<br>(二)6個月點戒菸情形之訪問<br>【請問您過去7天內有沒有啰<br>*** 為避免戒該成功率結果有誤 | 開建員時期場<br>登録資料停改<br>個案可否收案直詢_用簽<br>個家可否收案直詢」用簽<br>個家可否收案直詢」」可否<br>個家開成已滿」個案<br>同定已滿」個案<br>加強<br>「一一一一一一一一一一一一一一一一一一一一一一一一一一一一一一一一一一一一 | 治應<br>動数<br>收累查範_可業治療<br>收累查範_可業治療<br>整受戒菸服務日(初診日)起算3個月(90天,可於80-100天擇1<br>育吸菸→戒菸成功;若回答有吸菸→沒戒菸成功(研菸失敗)。<br>發受戒菸服務日(初診日)起算6個月(180天,可於170-190天擇1<br>&→戒菸成功;若回答有吸菸→沒戒菸成功(戒菸失敗)<br>1種益,讀務必以此標準訪問方式進行追蹤訪問*** | 個案戒菸追蹤管理」功能中。<br>])時,訪問個案:<br>1日)時,訪問個案: |

☺ 使用時機:院所業務負責人將戒菸個案就醫資料輸入系統,可查詢

此病患就醫資料。

□ 操作說明:

 從左側選單點選「戒菸者就醫資料管理作業」中的「戒菸者就醫資 料維護功能」功能選項,即可進入功能頁面。

【病歷資料新增】:

1. 可直接輸入病患 ID 及出生日期,選取『病歷資料新增』選項,按 下查詢鍵。

| ■展開<br>戒菸者就醫資料管理作業 / 戒菸者就醫資料維護功能 |                                                          |              |  |  |  |  |  |  |  |
|----------------------------------|----------------------------------------------------------|--------------|--|--|--|--|--|--|--|
| 鋻事機構代碼                           | 3501200000                                               | 00 臺北虛擬診所    |  |  |  |  |  |  |  |
| ▲病患 ID                           | A123 89                                                  |              |  |  |  |  |  |  |  |
| *出生日期                            | 057/01/01                                                | (YYY/MM/DD)  |  |  |  |  |  |  |  |
| 維護項                              | 病歷資料新增<br>病歷資料新增<br>登錄資料修改<br>個案可否收案查詢_用藥<br>個案可否收案查詢_戒菸 | ▲ 查詢 清除<br>滚 |  |  |  |  |  |  |  |

亦可輸入病患 ID 及出生日期,依照戒菸者的治療需求,選取『個案可否收案查詢\_用藥治療』或『個案可否收案查詢\_戒菸衛教』選

項,按下查詢鍵,若可收案於訊息下方按執行進入新增畫面,若 無顯示執行鍵,系統也會顯示無法執行原因。

※若此個案為今年第一療程初診,並且未曾在貴院所戒菸治療,則系統會提醒 登打基本資料,系統會顯示如下:

| 醫事機構代碼                                | 3501200000  | 00 臺北虛擬診    | 》所    |    |    |
|---------------------------------------|-------------|-------------|-------|----|----|
| ────────────────────────────────────  | A12 89      | 健保讀卡機       | 一般請卡機 |    |    |
| *出生日期                                 |             | (YYY/MM/DD) | )     |    |    |
| 維護項                                   | 個案可否收案查詢 用藥 | 治療          | •     |    |    |
|                                       |             |             |       | 查詢 | 清除 |
| 可收案!!可登錄就醫資料。<br>主登發展人其太資料,辦 動行 键新弹度。 | 过去资料。       |             |       |    |    |

※若此個案仍在貴院所做同一療程內,使用收案查詢時,系統會顯示如下:

| 戒菸者就醫資料管理作業 / 戒菸者就醫                     | 暑資料維護功能    |             |    |    |
|-----------------------------------------|------------|-------------|----|----|
| 醫事機構代碼                                  | 3501200000 | 00 臺北虛擬診所   |    |    |
| *病患 ID                                  | A12 789    | 健保讀卡機 一般請卡機 |    |    |
| *出生日期                                   | 050/02/02  | (YYY/MM/DD) |    |    |
| 维護項                                     | 個案可否收案查詢 用 | 藥治療 ▼       |    |    |
|                                         |            |             | 查詢 | 清除 |
| 可收 <u>案!!可登錄就醫資料。</u><br>按 執行 鍵可新增就醫資料。 |            |             |    |    |

※若此個案第一療程已超過療程90天,邁入第二療程時,系統會顯示如下:

| 靨事機構代碼                                                 | 3501200000 00 臺北虛擬診所                                                     |  |  |  |  |
|--------------------------------------------------------|--------------------------------------------------------------------------|--|--|--|--|
| ╹病患 ID                                                 | A123 789                                                                 |  |  |  |  |
| *出生日期                                                  | 050/01/01 (YYY/MM/DD)                                                    |  |  |  |  |
| 維護項                                                    | 個案可否收案查詢_用藥治療 ▼                                                          |  |  |  |  |
|                                                        | 病歷資料新增<br>登錄資料修改<br><mark>個案可否收案直詞</mark> 用蒸治度<br>個案可否收案直詞 <u>,</u> 戒菸銜款 |  |  |  |  |
| 可收案!!此個案104年度第一獴程「就醫日期」已超過規定期限(限於90天內),可選擇執行第二獴程。<br>胺 |                                                                          |  |  |  |  |

※若此個案第一療程在他院療程已結束,在貴院進入第二療程,並且未曾在貴院所戒菸治療,則系統會提醒登打基本資料,系統會顯示如下:

| 戒菸者就醫資料管理作業 / 戒菸者就醫                                  | <sup>骨</sup> 資料維護功能  |
|------------------------------------------------------|----------------------|
| 醫事機構代碼                                               | 3501200000 00 富北虛擬診所 |
| *病患 ID                                               | B' 健保請卡機 一般請卡機       |
| *出生日期                                                | 06 0/26 (YYY/MM/DD)  |
| 維護項                                                  | 個案可否收案直詢 用藥治療        |
|                                                      | 查詢 清除 清除             |
| 可收案!!此個案如要收案此樣程為今年度第二<br>未登錄病人基本資料,按 <u>執行</u> 鍵新增病/ | 1療程。<br><基本資料。       |

※若此個案在他院做第一療程,但未領完8週藥,療程未結束時,即到貴院進行第二療程時,系統會顯示如下:

| 戒菸者就醫資料管理作業 / 戒菸者就醫                                                    | 資料維護功能                                              |
|------------------------------------------------------------------------|-----------------------------------------------------|
| 朢事機描代碼                                                                 | 3501200000 00 富士/成組設所                               |
| *病患 ID                                                                 | (健保護卡機) 一般請卡機                                       |
|                                                                        | (YYY/MM/DD)                                         |
|                                                                        |                                                     |
|                                                                        |                                                     |
| 可收案!!此個案已由 <mark>藥局收案中,如</mark> 葉最收案中,如<br>未登錄病人基本資料,按 <u>執行</u> 鍵新增病人 | 要收案此療程為今年度第二療程,並請告知個案今年不能再回原就診院所就診。<br>基本資料。        |
| (若此個案二個療程治療                                                            | 已滿,系統會顯示如下:                                         |
| <b>成</b> 菸者就醫資料管理作業 / 戒菸者                                              | 就營資料維護功能                                            |
|                                                                        |                                                     |
| ·····································                                  | 碼 3501200000 00 臺北虛擬診所                              |
| *病患                                                                    | D A123 789 健保請卡機 一般請卡機                              |
|                                                                        | 期 050/01/01 (YYY/MM/DD)                             |
|                                                                        | 項<br>個室可否收室音詢 · · · · · · · · · · · · · · · · · · · |

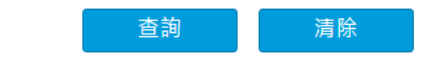

不可收案!!此個案本年度(105)收案衛教服務療程額度(一年兩次)已滿,無法進入本計畫!!

# 【初診畫面】

| 藥物治療                                                         | 寮                                                                                                    | 戒菸衛教                           |                   |                                   |                  |           |  |
|--------------------------------------------------------------|----------------------------------------------------------------------------------------------------|--------------------------------|-------------------|-----------------------------------|------------------|-----------|--|
|                                                              | 醫事                                                                                                    | 機構代碼 3501200000                |                   | 醫事機構                              | <b>诸名稱</b> 臺北虛擬語 | ô所        |  |
| 療程年                                                          | 度療程                                                                                                    | 105療程年度<br>第1療程                | 當年度診次             | 4/100                             | 已開藥總週數           | 0         |  |
| 身分                                                           | 證字號                                                                                                    | A123***789                     | 姓名                | 測試                                | 出生日期             | 066/01/01 |  |
| *醫事人員                                                        | / 姓名                                                                                                    | A198765435 - 甄健康 ▼             | *就診日期             | 105/09/01                         |                  |           |  |
| ■體重                                                          | 〔(公斤)                                                                                                    | 58                             | ■目前平均吸菸量<br>(支/天) | 10                                | *本次用藥週數          | 2 •       |  |
| CO檢測值                                                        | (ppm)                                                                                                    |                                | 個案來源              | 1-門診 🔻                            | *特殊身分            | 0-無 ▼     |  |
|                                                              | 篩資料                                                                                                    |                                |                   | <mark>1-門診</mark><br>2-住診<br>3-急診 |                  |           |  |
| *吸菸狀況                                                        | :已經                                                                                                    | 吸 5 年 個月 (年/)                  | 月至少擇一輸入,不         | 4·藥局、<br>可完全空白)                   |                  |           |  |
| 尼古丁成排                                                        | 鷹度(名                                                                                                    | 計)1分                           |                   |                                   |                  |           |  |
| *1. 起床後多                                                     | 久抽第一                                                                                                    | -支菸: 31-60分鐘 ▼ (1分)            |                   |                                   |                  |           |  |
| *2.在葉於區                                                      | 不能收於                                                                                                    | < 會議您難以忍受: 否▼ (0分)             | ት)<br>እ           |                                   |                  |           |  |
| 3.哪根於是<br>*4.你二工品                                            |                                                                                                    |                                | )                 |                                   |                  |           |  |
| 4. 忠 人取                                                      | 彩山臨床                                                                                                    |                                | T = (0,0)         |                                   |                  |           |  |
| *6 當你嚴重                                                      | 生活,維                                                                                                    |                                |                   |                                   |                  |           |  |
| 本<br>確實告 藥<br>知接受 90<br>戒菸衛 裡<br>教服務 補補<br>之權利<br>與義務 醫<br>※ | 本人目前尼古丁成癮度達4分以上或平均1天吸10支菸以上,接受貴院所提供之戒菸治療,同意比照現行健保<br>確富告 藥品部分負擔額度,繳交戒菸藥品部分負擔。每年最多接受兩次療程,每次療程限8週次、限於同一醫療院所<br>知接受 90天內完成;若於貴院所戒菸治療期間,又具赴其他院所進行戒菸治療,則視同放棄本次未完成之第一療<br>戒菸衛 程,進入第二療程。如有不符,本人將依貴院所、衛生福利部國民健康署或其指定機構通知,主動繳回溢領之<br>教服務 補助藥品費,或接受相關責任追訴;另,同意接受貴院所、衛生福利部國民健康署或其委託機構,戒菸相關健<br>之權利 保及醫療利用分析等調查或電話諮詢。<br>與義務 醫療院所不得自立名目向戒菸者收取費用,亦不得囑戒菸者自費或自購藥劑、治療材料或自費檢查。 |                                |                   |                                   |                  |           |  |
|                                                              |                                                                                                    |                                |                   |                                   |                  |           |  |
| 新増處方                                                         |                                                                                                    |                                | 也有基本。             |                                   |                  | 肉是(ヒ/蛸)   |  |
| 田原金                                                          | A0550                                                                                                    | 051T0-Prewell SR Tablets 150mg | Macro             | <b>T</b>                          | 66               | る主(片/根)   |  |
| 刪除                                                           |                                                                                                    |                                |                   | •                                 |                  |           |  |
|                                                              |                                                                                                    | 存檔                             |                   | 清除 回前                             | t頁               |           |  |

| 藥物治療                                                                                                    | 戒菸衛教            |                              |                   |           |               |                 |
|----------------------------------------------------------------------------------------------------|-----------------|------------------------------|-------------------|-----------|---------------|-----------------|
|                                                                                                    |                 | 醫事機構代碼 3501200000            |                   |           | 8事機構名稱 臺北虛擬診所 |                 |
|                                                                                                    | 瘦程年度慶程          | 104疲程年度<br>第1疲程              | <b>二</b> 年度總訪談次數  | 38/111    | 衛教訪談序號        | 1               |
|                                                                                                    | 身分證字號           | A123***789                   | 姓名                | 不抽二手影     | 出生日期          | 057/02/28       |
|                                                                                                    | ■醫事人員/姓名        | A123 789 - 甄安康 💌             | *就診日期             | 104/03/01 | 同就診日期藥物治療資料複製 |                 |
|                                                                                                    | *體重(公斤)         | 88.D                         | ■目前平均吸菸量<br>(支/天) | 12        | 特殊身分          | 0-無 ▼           |
|                                                                                                    | CO檢測值(ppm)      |                              | ■個案來源             | 1-1562    |               | 1-未満18歳<br>2-孕婦 |
| *吸菸狀況:已約                                                                                                    | 雲吸 12 年 個)      | 月 <b>(</b> 年/月至少擇一輸入,不可完全空白) |                   |           |               |                 |
| 尼古丁成癮度(約                                                                                                    | 合計)4分           |                              |                   |           |               |                 |
| *1.起床後多久抽第                                                                                                    | i一支菸: 31-60分鐘 [ | • (1分)                       |                   |           |               |                 |
| *2.在禁菸區不能吸                                                                                                    | · 莜會讓您難以忍受: [   | 是 🖬 (1分)                     |                   |           |               |                 |
| *3.哪根菸是您最難                                                                                                    | 故秦的: 早上第一支部     | [1分]                         |                   |           |               |                 |
| *4.您一天最多抽幾                                                                                                    | 支菸: 10支或更少 🖻    | (0分)                         |                   |           |               |                 |
| *5. 起床後的幾小時                                                                                                    | 內是您一天中抽最多支      | ·菽的時候: 是国 (1分)               |                   |           |               |                 |
| *8.當您嚴重生病;                                                                                                    | 幾乎整天臥病在床時邊      | 抽菸: 雪圓 (0分)                  |                   |           |               |                 |
| <ul> <li>確實告 我已充分瞭解戒於當教服務內容,同意参加當教服務,期間將接受衛教人員之或該當教,並為我設立或該箇歷,內容包括基本資料、健康情形、目前用業情況、該廢詳估等,幫助我確立或該的理由以及其他相關詳估與追<br/>知該受 談,並同時作訪該紀錄。</li> <li>或該當 每年最多接受2次衛教服務的療程,每次療程限8週次、限於同一醫事服務機構90天內完成;若於負醫事服務機構期間,又另处其他醫事服務機構進行衛教服務,則視同放棄本次未完成之第一療程,進入第二療程。如有<br/>数服務 不符,本人將從貴醫事服務機構、衛生福利師國民健康署或其指定機構通知,主動繳回溢領之補助與品費,或接受相關責任追訴;另,同意接受貴醫事服務機構、衛生福利師國民健康署或其委託機構,或訪相關健保及醫<br/>之權利 療利用分析等調查或電話諮詢。</li> <li>與務</li></ul> |                 |                              |                   |           |               |                 |
| 存偏 满除 回前頁                                                                                                    |                 |                              |                   |           |               |                 |

| 〖複診畫面             | ]              |                 |         |                |             |                |
|-------------------|----------------|-----------------|---------|----------------|-------------|----------------|
| ∂ 戒菸者就醫資料管理作業     | ● 査詢可否收案及建立就醫] | 資料 / 收案資料維護     |         |                |             |                |
| ▶ 戒菸者基本資料維護功能     |                |                 |         |                |             |                |
| ▶戒菸者就醫資料維護功能      | 藥物治療 戒菸衛       | ī教              |         |                |             |                |
| 戒菸者就醫資料查詢功能       | 8              | 事機構代碼 350120000 | )       |                | 醫事機構名稱 臺北處  | 凝診所            |
| 個案戒菸追蹤維護功能        | 療程年度療程<br>第    | 05療程年度<br>1療程   |         | 當年度診交 1/120    | 己開葉約        | <u> 急速</u> 數 4 |
| 3 用戶管理作業 4 統計公共作業 | 身分證字號 🔺        | 123***789       |         | 姓名 11          | 出生          | ±日期 011/11/11  |
| う問題管理作業           | *醫亊人員/姓名       |                 |         | *就診日期          |             |                |
| ♡ 檔案下載専區          | *體重(公斤)        |                 | •目前     | 平均吸菸量<br>(支/天) | *本次用薪       | 廃週敷 ■          |
|                   | CO檢測值(ppm)     |                 |         | ● 個案來源         | *特别         | 除身分 ■          |
|                   | 样資銷口           |                 |         |                |             |                |
|                   |                | □0-無            | □A-焦慮   | ■B-躁動不安        | ■C-注意力不集中   | □D-心跳變慢        |
|                   | 副作用或戒斷症狀       | ■E-食慾増加         | ■F-睡眠障礙 | □G-頭暈、頭痛       | ■H-疲倦       | □I-噁心          |
|                   |                |                 | ■K-肠肓个週 | □L-皮膚發癢        | □M-皮膚紅疹     |                |
|                   |                | EIN-共化          |         |                |             |                |
|                   | (*****         |                 |         |                |             |                |
|                   | 新埔風力           |                 | 處方品名    |                |             | 總量(片/穎)        |
|                   |                |                 |         |                |             |                |
|                   | 刪除             |                 |         |                | 0           |                |
|                   |                |                 | 乞檔      | 法除             | 同ள百         |                |
|                   |                |                 | 2 194   | 100            |             |                |
|                   |                |                 |         |                |             |                |
| 藥物治療              | 戒菸衛教           |                 |         |                |             |                |
|                   | 醫事機構代碼 350120  | 0000            |         |                | 事機構名稱 臺北虛擬診 | 所              |
|                   |                |                 |         |                |             |                |

| 療程年度療程     | 104療程年度<br>第1療程  | 當年。     | 當年度總訪談次數        |           |                | 衛教訪談序號    | 6         |
|------------|------------------|---------|-----------------|-----------|----------------|-----------|-----------|
| 身分證字號      | A123***789       |         | 姓名              | 不抽菸       |                | 出生日期      | 057/10/10 |
| *醫事人員/姓名   | A123 789 - 甄安康 💌 |         | *就診日期           | 104/04/02 |                | 同就診日期藥物治療 | 資料複製      |
| *軆重(公斤)    | (公斤) 66          |         | 前平均吸菸量<br>(支/天) | 6         | ]              | 特殊身分      | 0-無 ▼     |
| CO檢測值(ppm) |                  |         | ⁺個案來源           | 1-門診 ▼    |                |           |           |
|            | □0-無             | ■A-焦慮   | ■B-躁動           | 不安        | ■ <b>C-</b> 注意 | 〔力不集中     | ■D-心跳變慢   |
| 見る五兆東慶心を   | <b>☑E-</b> 食慾增加  | ■F-睡眠障礙 | ■G-頭暈           | 、頭痛       | <b>☑H-</b> 疲倦  | ŝ         | ■I-噁心     |
| 副作用现双酚加加   | □□-嘔吐            | ■K-腸胃不適 | ■L-皮膚           | 發癢        | ■ <b>M-</b> 皮膚 | 紅疹        |           |
|            | ■N-其他            |         |                 |           |                |           |           |
|            | 存楷               | ð<br>H  | 清               | 除         | 前頁             |           |           |

- 依初複診狀態畫面,輸入必要欄位,若初診一定要勾選『已告知且
   同意選項』。
- 2. 初診個案資料輸入吸菸狀況年份及月份須至少擇一填寫。
- 3. 藥物治療至少要新增一筆「處方品名」資料。
- 藥物治療輸入完成後,按存檔後若存檔成功,畫面下之維護按鍵會
   變成灰階不可點選狀態,此時可選取戒菸衛教頁籤繼續輸入資料。

- 5. 切換至戒菸衛教頁籤時,若先前已經輸入同就診日之藥物治療並儲 存於資料庫中,當輸入就診日期後可按右側之同就診日期之藥物治 療資料複製鍵讀取並帶出同日相同欄位至畫面相關欄位值,節省輸 入時間及預防輸入錯誤資料。
- 6. 完成資料欄位輸入後,請按存檔,完成新增作業。

【登錄資料修改】:

 由個案收案資料查詢中選取登錄資料修改,可選擇欲查詢項目:1.
 用藥治療、2.戒菸衛教、3.全部。倘若該個案無任何治療紀錄,畫 面左下角提示「查無資料」。

| 戒菸者     | 就靨資料管理作業/  | 戒菸者就醫資料維護功能       |
|---------|------------|-------------------|
| 靨事機構代碼  | 3501200000 | 00 臺北虛擬診所         |
| *病患 ID  | A123 789   | 健保讀卡機 一般讀卡機       |
| *出生日期   | 066/06/06  | (YYY/MM/DD)       |
| 維護項     | 登錄資料修改     | ▼ ●用藥治療 ●戒菸衛教 ●全部 |
|         |            | 查詢 清除             |
| 查無資料!!! |            |                   |

 若查得到資料,視窗將依個案就診日期由近至遠,自動帶入該名個 案就診所有資料,點選左方選取鍵即進入修改維護畫面。

| ♥ 戒菸者就醫資料管理作業 | 成菸者就醫資料管理作業 / 戒菸者就醫資料維護功能 |           |                            |                 |              |                |           |       |        |
|---------------|---------------------------|-----------|----------------------------|-----------------|--------------|----------------|-----------|-------|--------|
| ▶ 戒菸者基本資料維護功能 |                           |           |                            |                 |              |                |           |       |        |
| 戒菸者就醫資料維護功能   |                           | 醫事機構代碼    | 350 0000                   | 00 臺            | 北虛擬診所        |                |           |       |        |
|               |                           | *病患 ID    | A123 789                   | 健保護             | 曹卡機 一般請卡根    | 賤              |           |       |        |
| ▶ 戒菸者就醫資料查詢功能 |                           | *出生日期     | 011/11/11                  | (YYY/N          | vIM/DD)      |                |           |       |        |
| ▶個案戒菸追蹤維護功能   |                           | 維護項       | 登錄資料修改<br>病應資料新措<br>登錄資料修改 |                 | _ ◎用系<br>向   | 藥治療 ◎戒菸衛<br>清除 | 教 ◎全部     |       |        |
| 日戶管理作業        |                           |           | 個案可否收案查詢_用<br>個案可否收案查詢 戒   | 藥治療<br>膝衛教      |              |                |           |       |        |
| ♥ 統計分析作業      |                           | 就診日期      | (醫院額度已滿)個案可<br>(醫院額度已滿)個案可 | 否收案查詢_<br>否收案查詢 | 用藥治療<br>或菸衛教 | 初複診            | 初診日期      | 週數/序號 | 總週數/序號 |
| ♥ 問題管理作業      | 選取                        | 105/01/01 | 105                        | 1               | 用藥           | 初              | 105/01/01 | 4     | 4      |
| () 搅安下載車回     | 選取                        | 104/08/01 | 104                        | 2               | 用藥           | 複              | 104/07/22 | 1     | 2      |
| ┙値床じ戦守四       | 選取                        | 104/07/22 | 104                        | 2               | 用藥           | 初              | 104/07/22 | 1     | 1      |
|               | 選取                        | 104/07/21 | 104                        | 1               | 衛教           | 初              | 104/07/21 | 1     | 1      |
|               | 選取                        | 104/04/01 | 104                        | 1               | 用藥           | 初              | 104/04/01 | 3     | 3      |

| 藥物治療                                                        | 藥物治療                                                                                                    |          |                 |                |  |  |  |
|-------------------------------------------------------------|----------------------------------------------------------------------------------------------------|----------|-----------------|----------------|--|--|--|
|                                                             | 醫事機構代碼 35                                                                                                    | 01200000 |                 | 醫專機構名稱 臺北虛擬診所  |  |  |  |
|                                                             | 唐程年度度程<br>第1節程<br>第1節程                                                                                                    | ±1       | 度診交 1/120       | 已開落總週數 4       |  |  |  |
|                                                             | 身分證字號 A123***789                                                                                                    |          | 姓名 11           | 出生日期 011/11/11 |  |  |  |
|                                                             | -醫事人員/姓名 A198 35-甄健康 💌                                                                                                    | **       | 診日期 105/01/01   |                |  |  |  |
|                                                             | 1199重(公斤) 22.0                                                                                                    | •目前平均    | 吸菸量<br>(支/天) 22 | ▲本次用喜迺設 4 💌    |  |  |  |
|                                                             | CO檢測值(ppm)                                                                                                    |          | 案來源 1-門幹 💌      | 特殊身分           |  |  |  |
|                                                             | 口飾資料                                                                                                    |          |                 |                |  |  |  |
| *吸菸狀況                                                       | ;:已經吸 22 年 個月 (年/月至少擇一輸入                                                                                                    | ,不可完全空白) |                 |                |  |  |  |
| 尼古丁成都                                                       | 8度(合計) 5分                                                                                                    |          |                 |                |  |  |  |
| *1. 超床後多                                                    | ·久抽第一支萘: 31-80分 <b>堆 🖃 (1分)</b>                                                                                                    |          |                 |                |  |  |  |
| *2.在禁菸區                                                     | 不能吸菸會讓您難以忍受: 星 🔲 (1分)                                                                                                    |          |                 |                |  |  |  |
| *3.哪根菸是                                                     | 您最難放棄的: 早上第一支該 🗐 (1分)                                                                                                    |          |                 |                |  |  |  |
| *4.您一天最                                                     | 多抽幾支菸: 11-20支 💌 (1分)                                                                                                    |          |                 |                |  |  |  |
| *5.超床後的                                                     | 幾小時內是您一天中抽最多支菸的時候: 是 ◙ (1分)                                                                                                    |          |                 |                |  |  |  |
| *8.當您嚴重                                                     | 生病,幾乎整天臥病在床時還抽菸: 香園 (0分)                                                                                                    |          |                 |                |  |  |  |
| 確實告本.<br>知接受天<br>戒 読務 品<br>教服務 醫<br>之概利                     | 確實告本人目前尼古丁成腐度達4分以上或平均1天吸10支茲以上,接受貴院所提供之或茲治療,同意比照現行健保藥品部分負擔額度,繳交或茲氧品部分負擔。每年最多接受兩次療程,每次療程限8週次、限於同一醫療院所90<br>知該受 天內完成;若於實院所或該治療期間,又另赴其他院所皆行或茲治療,則限同旋藥本次未完成之第一麼程,進入第二麼程。如再不符,本人將依貴院所、衛生福利師國民健專署或其指定機構通知,主動繳回溢領之補助藥<br>或試驗 品費,或接受相關責任追訴;另,同意接受貴院所、衛生福利師國民健康署或其萎託機構,或試相關健保及醫療利用分析等調查或電話諮詢。<br>參應過 醫療院所不得自立名目向或試者说取費用,亦不得屬或試者自費或目購藥劑、治療材料或自費檢查。 |          |                 |                |  |  |  |
| 與義務 🛛                                                       | *已告知,且同意                                                                                                    |          |                 |                |  |  |  |
|                                                             |                                                                                                    |          |                 |                |  |  |  |
| <u>新著書方</u><br>「「古書方」」 「古言」」 「古言」」 「古言」 「古言」 「古言」 「古言」 「古言」 |                                                                                                    |          |                 |                |  |  |  |
|                                                             | 80234281T0-Wellbutrin Sustained-Release Tablets 150mn                                                                                                    |          |                 | 222 0          |  |  |  |
|                                                             |                                                                                                    |          |                 |                |  |  |  |
|                                                             |                                                                                                    |          |                 |                |  |  |  |
|                                                             |                                                                                                    |          |                 |                |  |  |  |
|                                                             |                                                                                                    | 存楣       | <b>清除</b> 回前頁   |                |  |  |  |

- 進入修改維護畫面後,除部份欄位會被鎖定無法修改,其他同新增 操作模式輸入欲修改之欄位資料值。
- 4. 若為該個案的最後一筆則身分證字號、姓名、出生日期及就診日期 不可修改外,其他欄位皆可修正;若不是最後一筆除上述欄位鎖定 無法修改,如為「藥物治療」則本次用藥週數欄位亦會同時鎖定為 不能修改狀態,其他欄位皆可修正。
- 5. 完成資料欄位輸入後,請按存檔,完成更新作業。

【個案可否收案查詢 用藥治療】:

- 輸入欲查詢個案資料,維護項目選取「個案可否收案查詢\_用藥治 療」,按查詢鍵查詢收案狀況。
- 符合可收案者,網頁左下角顯示「可收案!!可登錄就醫資料,按 執行鍵可新增就醫資料。

| 醫事機構代發             | 3501200000 00 臺北氢碳紛所                                        |
|--------------------|-------------------------------------------------------------|
| 病患Ⅱ                | A123 789                                                    |
| *出生日期              | 057/07/07 (YYY/MM/DD)                                       |
| 維護則                | 【個案可否以與查詢」用葉治療 ▼<br>二百百至至前                                  |
|                    | 相違葉型が相違<br>登録資料権改<br>個素回 <u>回收蒸差的</u> 用無当度<br>個素可否收素差的 式技術教 |
| 可收案!!可登錄就醫資料。<br>按 |                                                             |

若為可收案但未登錄病患基本資料,會顯示於下方訊息列,同上按執行鍵即可新增病患基本資料。

| <b>室展開</b><br>戒菸者就醫資料管理作業       | ( 戒菸者就醫資料維護功                                     | 施                 |  |
|---------------------------------|--------------------------------------------------|-------------------|--|
| 齾事機構代碼                          | 3501200000                                       | 00 喜北虛擬診所         |  |
| ⁺病患 ID                          | A123 89                                          |                   |  |
| *出生日期                           | 057/01/08                                        | (YYY/MM/DD)       |  |
| 雄護項                             | 個案可否收案查詢_用藥治<br>病歷資料新增<br>登錄資料修改<br>個案可否收案查詢_用藥治 | ·療 ▼<br><u> 疲</u> |  |
| 可收案!!可登錄就醫資料。<br>未登錄病人基本資料,按 執行 | 個案可否收案重調_戒菸衛<br>                                 |                   |  |

4. 若為不可收案,亦會顯示於下方訊息列,說明原因為何不可收案。

| 戒菸者就翻  | 資料管理作業/戒菸者就醫資料維護功能    |
|--------|-----------------------|
| 醫事機構代碼 | 3501200000 00 臺北虛擬診所  |
| ≛病患 ID | A123 789 健保請卡機 一般請卡機  |
| *出生日期  | 050/01/01 (YYY/MM/DD) |
| 維護項    | 個案可否收案查詢 用藥治療         |
|        | 查詢 清除                 |

不可收案!!此個案105年度第二獴程「就醫日期」已超過規定期限,獴程限於90天內完成。

【個案可否收案查詢\_\_衛教治療】:

 輸入欲查詢個案資料,維護項目選取「個案可否收案查詢\_用衛教 治療」,按查詢鍵查詢收案狀況。 符合可收案者,網頁左下角顯示「可收案!!可登錄就醫資料,按執行鍵可新增就醫資料。

| 醫事機構代碼        | 3501200000 00 臺北虛擬診所                               |  |  |  |  |  |  |
|---------------|----------------------------------------------------|--|--|--|--|--|--|
| •病患 ID        | A123- 789                                          |  |  |  |  |  |  |
| *出生日期         | 057/07/07 (YYY/MM/DD)                              |  |  |  |  |  |  |
| 維護項           | 国案可否收真查的 英歌画教 💌                                    |  |  |  |  |  |  |
| 可收案!!可登錄就醫資料。 | 病症實料新慮<br>登錄實料核放<br>優素可否收案查約」用葉治療<br>個案可否收案查約」所該衝較 |  |  |  |  |  |  |
| 按[            |                                                    |  |  |  |  |  |  |

若為可收案但未登錄病患基本資料,會顯示於下方訊息列,同上按執行鍵即可新增病患基本資料。

| 醫事機構代碼 | 3501200000 00 直北虛擬診所                                                 |  |  |  |  |  |  |
|--------|----------------------------------------------------------------------|--|--|--|--|--|--|
| ⁺病患 ID | A123 89                                                              |  |  |  |  |  |  |
| *出生日期  | 057/01/08 (YYY/MM/DD)                                                |  |  |  |  |  |  |
| 維護項    | 個案可否收案查詢_戒菸葡款 ▼                                                      |  |  |  |  |  |  |
|        | 病歷資料新增<br>登錄資料修改<br>個素可否收案查詢 <u>· 用葉治度</u><br>個素可否收案查詢 <u>· 戒菸銜教</u> |  |  |  |  |  |  |
|        |                                                                      |  |  |  |  |  |  |

#### 可收案!! 可登錄就醫資料。 未登錄病人基本資料, 按 執行 键新增病人基本資料。

## 4. 若為不可收案,會顯示於下方訊息列,告知原因為何不可收案。

| <b>灭</b> 戒菸者就醫資料管理作業 / 戒菸者就醫 | <b>睯</b> 資料維護功能        |
|------------------------------|------------------------|
| 醫事機構代碼                       | 3501200000 00 喜北虛擬診所   |
| *病患 ID                       | A123 789 健保請卡機 一般請卡機   |
| *出生日期                        | 050/01/01 (YYY/MM/DD)  |
| 維護項                          | 個案可否收案直詢 戒菸衛教 ▼        |
|                              | 查詢    清除               |
| 不可收案!!此個案本年度(105)收案衛教服務      | 寮程額度(一年兩次)已滿,無法進入本計畫!! |

(三) 戒菸者就醫資料查詢功能

| 選單關閉          |         |                       |             |             | 6 |
|---------------|---------|-----------------------|-------------|-------------|---|
| ☑ 戒菸者就醫資料管理作業 | 天 成 形 者 | <sup>皆</sup> 就靨資料查詢功能 | ■/戒菸者就醫資料查詢 |             |   |
| ▶ 戒菸者基本資料維護功能 |         |                       |             |             |   |
| ▶戒菸者就醫資料維護功能  | *醫事機構代碼 | 3501200000            | 臺北虛擬診所      |             |   |
|               | 單一戒菸者就醫 | 資料查詢                  |             |             |   |
| ·戒菸者就醫資料查詢功能  |         | <b>*</b> 療程年度         | 105         | ]           |   |
| ▶個案戒菸追蹤維護功能   | ۲       | *病患身分證號               |             |             |   |
|               |         | *出生日期                 |             | (YYY/MM/DD) |   |
| ☑ 用戶管理作業      | 所有戒菸者就醫 | 清單查詢                  |             |             |   |
| ☑ 統計分析作業      | 0       | *就診年度                 |             |             |   |
| ♥ 問題管理作業      | Ŭ       | 就診月份                  |             |             |   |
| ♥ 檔案下載專區      |         |                       | 木物          |             |   |
|               |         |                       | <u></u>     | <b>间</b> 际  |   |

- ② 使用時機:院所業務負責人可查詢單一戒菸者就醫資料查詢及所有戒 菸者就醫清單查詢資料。
- □ 操作說明:
  - 從左側選單點選「戒菸者就醫資料管理作業」中的「戒菸者就醫資 料查詢功能」功能選項,即可進入功能頁面。
  - 選取欲查詢選項『單一戒菸者就醫資料查詢』或『所有戒菸者就醫 清單查詢』,並輸入欲查詢戒菸者就醫資料查詢條件後,按下查詢 鍵。
  - 系統根據使用者所輸入之條件,找出符合條件之資料,並依據選取 類別顯示「單一戒菸者就醫資料」查詢結果或「所有戒菸者就醫清 單」查詢結果資料。

# 【單一戒菸者就醫資料】畫面:

| 藥物治療                                           | 戒养   | §衛教           |        |        |      |           |  |  |
|------------------------------------------------|------|---------------|--------|--------|------|-----------|--|--|
| 醫事                                             | 機構代碼 | 3501200000-00 | 醫事機構名稱 | 臺北虛擬診所 | 療程年度 | 104       |  |  |
| 身分證字號 A123***789                               |      |               | 姓名     | 要O菸    | 出生日期 | 057/07/07 |  |  |
| 第一療程<br><b>吸菸狀況</b> 已經吸了 12年 3月<br>尼古丁成癮度合計:8分 |      |               |        |        |      |           |  |  |

| 1. 起床後多久抽第一支菸:           | 5分鐘以內(3分)  |
|--------------------------|------------|
| 2. 在禁菸區不能吸菸會讓您難以忍受:      | 是(1分)      |
| 3.哪根菸是您最難放棄的:            | 早上第一支菸(1分) |
| 4.您一天最多抽幾支菸:             | 21-30支(2分) |
| 5. 起床後的幾小時內是您一天中抽最多菸的時候: | 是(1分)      |
| 6. 當您嚴重生病,幾乎整天臥病在床時還抽菸:  | 否(0分)      |

| 序號 | 就診日期      | 週數 | 體重<br><b>(</b> 公斤) | 個案來源 | 目前平均<br>吸煙量<br>(支/天) | CO檢測值<br>(ppm) | 副作用或<br>戒斷症狀 | 醫事人員<br>姓名 | 處方品名              | 總量<br>(片/顆) |
|----|-----------|----|--------------------|------|----------------------|----------------|--------------|------------|-------------------|-------------|
| 1  | 104/02/01 | 2  | 66                 | 急診   | 11                   |                |              | 甄健康        | Nicotinell TTS 30 | 12          |
| 2  | 104/02/06 | 2  | 66                 | 住診   | 11                   |                | 焦慮           | 甄健康        | Nicotinell TTS 10 | 24          |
| 3  | 104/02/11 | 2  | 66                 | 急診   | 11                   |                | 疲倦           | 甄健康        | Nicotinell TTS 30 | 45          |

| 藥牧                        | 河治療 刑                | <b>找</b> 菸衛教 |       |                    |                      |                |               |                |            |             |
|---------------------------|----------------------|--------------|-------|--------------------|----------------------|----------------|---------------|----------------|------------|-------------|
|                           | 醫事機構代                | 碼 35012000   | 00-00 |                    |                      | 醫事機構名          | ₩<br>■ 臺北虛擬診所 |                | 療程年度       | 104         |
| 身分證字號 A123***789          |                      |              |       |                    |                      | 姓名             | ┓ 不О菸         |                | 出生日期       | 057/10/10   |
| 第一鴉<br><b>吸菸</b> 別        | 程<br><b>6況</b> 已經吸了: | 12年 月        |       |                    |                      |                |               |                |            |             |
|                           |                      |              |       |                    | 尼                    | 古丁成癮度合         | 計:0分          |                |            |             |
| 1. 起床後多久抽第一支菸: 60分鐘以上(0分) |                      |              |       |                    |                      |                |               |                |            |             |
| <b>2.</b> 在               | 禁菸區不能吸菸              | 會讓您難以忍受      | :     |                    |                      |                |               | 否 <b>(0</b> 分) |            |             |
| <b>3.</b> 哪               | 根菸是您最難放              | 棄的:          |       |                    |                      |                |               | 其他(0分)         |            |             |
| 4.您                       | 一天最多抽幾支              | 菸:           |       |                    |                      |                |               | 10支或更少(0分)     |            |             |
| 5.起                       | 床後的幾小時內              | 是您一天中抽最      | 多菸的時候 | :                  |                      |                |               | 否 <b>(0</b> 分) |            |             |
| 6.當                       | 您嚴重生病,幾              | 乎整天臥病在床      | 時還抽菸: |                    |                      |                |               | 否(0分)          |            |             |
|                           |                      |              |       |                    |                      |                |               |                |            |             |
| 序號                        | 衛教日期                 | 衛教訪談序號       | 個案來源  | 體重<br><b>(</b> 公斤) | 目前平均<br>吸煙量<br>(支/天) | CO檢測值<br>(ppm) |               | 副作用<br>戒斷語     | 目或<br>記状   | 戒菸衛教師<br>姓名 |
| 1                         | 104/03/03            | 1            | 急診    | 66                 | 12                   |                |               |                |            | 甄安康         |
| 2                         | 104/03/04            | 2            | 藥局    | 66                 | 11                   |                | 食慾增加、睡眠障碍     | 疑、頭暈、頭         | 領痛、疲倦、噁心   | 甄安康         |
| 3                         | 104/03/06            | 3            | 急診    | 66                 | 10                   |                | 躁動不安、心跳變性     | 曼、嘔吐、胆         | 傷胃不適       | 甄安康         |
| 4                         | 104/03/07            | 4            | 急診    | 67                 | 10                   |                | 焦慮、躁動不安、問     | 睡眠障礙、哼         | 惡心、嘔吐、腸胃不適 | 甄安康         |

【單一戒菸者就醫資料】:

 選擇「單一戒菸者就醫資料」,輸入療程年度、病患身分證號、出 生日期,按查詢鍵,顯示查詢結果。

# 【所有戒菸者就醫清單】畫面:

| 藥物 | 勿治療     | 戒者  | 漆衛教 |           |            |      |      |      |           |        |      |        |        |
|----|---------|-----|-----|-----------|------------|------|------|------|-----------|--------|------|--------|--------|
|    |         |     |     | 醫事機構代碼    | 3501200000 |      |      |      |           |        |      | 醫事機構名稱 | 臺北虛擬診所 |
|    |         |     |     |           |            |      |      |      |           |        |      |        |        |
| 序號 | 身分證字    | 虢   | 姓名  | 出生日期      | 歷次就診日期     | 開藥週數 | 療程年度 | 療程序次 | 初診日期      | 醫事人員姓名 | 個案來源 | 特殊身分   |        |
| 1  | A123*** | 789 | 10  | 011/11/11 | 105/01/01  | 4    | 105  | 1    | 105/01/01 | 甄健康    | 門診   | 無      |        |
| 2  | A123*** | 789 | 有O菸 | 050/01/01 | 105/04/13  | 2    | 105  | 2    | 104/05/07 | 甄健康    | 門診   | 無      |        |
| 3  | A123*** | 789 | 測O機 | 050/02/02 | 105/07/01  | 1    | 105  | 1    | 105/07/01 | 甄健康    | 住院   | 無      |        |
| 4  | H222*** | 127 | 00* | 069/06/18 | 105/03/08  | 4    | 105  | 1    | 105/03/08 | 甄健康    | 門診   | 無      |        |
| 4  |         |     |     |           |            |      |      |      |           |        |      | •      |        |

| 藥物治療 | 戒菸衛教 |        |            |        |        |
|------|------|--------|------------|--------|--------|
|      |      | 醫事機構代碼 | 3501200000 | 醫事機構名稱 | 臺北虛擬診所 |

| 特殊身分 | 個案來源                    | 戒菸衛教師姓名     | 初診日期                                | 療程序次 | 療程年度              | 衛教訪談序號      | 歷次衛教日期                                          | 出生日期                                | 姓名                         | 身分證字號                                                 | 序號                |
|------|-------------------------|-------------|-------------------------------------|------|-------------------|-------------|-------------------------------------------------|-------------------------------------|----------------------------|-------------------------------------------------------|-------------------|
| 無    | 門診                      | 甄安康         | 105/01/01                           | 1    | 105               | 1           | 105/01/01                                       | 050/01/01                           | 有O菸                        | A123***789                                            | 1                 |
| 無    | 門診                      | 甄安康         | 105/01/01                           | 1    | 105               | 2           | 105/01/02                                       | 050/01/01                           | 有O菸                        | A123***789                                            | 2                 |
| 無    | 門診                      | 甄安康         | 105/01/01                           | 1    | 105               | 3           | 105/01/03                                       | 050/01/01                           | 有O菸                        | A123***789                                            | 3                 |
| 無    | 門診                      | 甄安康         | 105/05/16                           | 2    | 105               | 1           | 105/05/16                                       | 050/01/01                           | 有O菸                        | A123***789                                            | 4                 |
| 無    | 門診                      | 甄安康         | 105/05/16                           | 2    | 105               | 2           | 105/06/01                                       | 050/01/01                           | 有O菸                        | A123***789                                            | 5                 |
| 無    | 門診                      | 甄安康         | 105/05/16                           | 2    | 105               | 6           | 105/07/01                                       | 050/01/01                           | 有O菸                        | A123***789                                            | 6                 |
| 無    | 門診                      | 甄安康         | 105/05/16                           | 2    | 105               | 7           | 105/07/02                                       | 050/01/01                           | 有O菸                        | A123***789                                            | 7                 |
| 無    | 門診                      | 甄安康         | 105/05/16                           | 2    | 105               | 8           | 105/07/03                                       | 050/01/01                           | 有O菸                        | A123***789                                            | 8                 |
| 無    | 門診                      | 甄安康         | 105/05/01                           | 1    | 105               | 1           | 105/05/01                                       | 050/02/02                           | 測O機                        | A123***789                                            | 9                 |
| 無    | 門診                      | 甄安康         | 105/05/01                           | 1    | 105               | 2           | 105/05/02                                       | 050/02/02                           | 測O機                        | A123***789                                            | 10                |
|      |                         |             |                                     |      |                   | -           | 頁 共 19 筆                                        | 〔 到 1 ▼                             | 一頁 最後耳                     | 1 頁/共 2 頁 下-                                          | 第                 |
|      | F 189<br>F 189<br>F 189 | <u>判</u> 女康 | 105/05/01<br>105/05/01<br>105/05/01 | 1    | 105<br>105<br>105 | 8<br>1<br>2 | 105/05/01<br>105/05/01<br>105/05/02<br>頁 共 19 筆 | 050/02/02<br>050/02/02<br>050/02/02 | 月0於<br>測0機<br>測0機<br>-頁最後Ⅰ | A123***789<br>A123***789<br>A123***789<br>1 頁/共 2 頁下- | 8<br>9<br>10<br>第 |

下載回前頁

【所有戒菸者就醫清單】:

- 選擇「所有戒菸者就醫清單」,輸入就診年度,若只查詢單月份, 請再就診月份輸入月份,按查詢鍵,顯示查詢結果
- 「所有戒菸者就醫清單」功能,可下載查詢結果,請按「下載」鍵, 可將查詢結果下載為 Excel 檔,提供使用者查詢之用。

(四) 個案戒菸追蹤維護功能

| ♥ 戒菸者就醫資料管理作業 | 戒菸者就營資料管理作業 / 個案戒菸追蹤查詢                                                                                                    |
|---------------|----------------------------------------------------------------------------------------------------|
| ▶ 戒菸者基本資料維護功能 |                                                                                                    |
| ▶戒菸者就醫資料維護功能  | 查詢類別     1-待追蹤個案       追蹤選項     1-待追蹤個案       12     2-已追蹤個案   © 六個月                                                                                                    |
| ▶ 戒菸者就醫資料查詢功能 | 醫事機構代碼 3-全部個案 臺北虛擬診所                                                                                                    |
| 國案戒菸追蹤維護功能    | 近逾期日數 天個案(空白表不限,0表今日即將到期,依此類推)                                                                                                    |
|               | 初診日期 ~                                                                                                    |
| ♥ 用戶管理作業      |                                                                                                    |
| ♡ 統計分析作業      | 查詢 下載 清除                                                                                                    |
| ♥ 問題管理作業      | 其而]                                                                                                    |
| ♥ 檔案下載專區      | 請務必依規定於【有效期間(應追蹤期間)內】追蹤個案3個月4個月戒該情形,並將追蹤情形登錄於本条統之「個案戒該追蹤管理」功能中。<br>(一)3個月點戒該情形之訪問方式:於該個案開始接受戒該服務日(初診日)起算3個月(90天,可於80-100天擇1日)時,訪問個案:<br>【請問您過去7天內有沒有吸菸】。個案若回答沒有吸菸→戒該成功;若回答有吸菸→沒戒該成功(戒菸失敗)。<br>(二)6個月點戒該情形之訪問方式:於該個案開始接受戒該服務日(初診日)起算6個月(180天,可於170-190天擇1日)時,訪問個案:<br>【請問您過去7天內有沒有吸菸】。若回答沒有吸菸→戒該成功;若回答有吸菸→沒戒菸成功(戒菸失敗)<br>****為避免戒菸成功率結果有誤差或低估,影響貴院所權益,請務必以此標準訪問方式進行追蹤訪問*** |

② 使用時機:院所業務負責人可將三個月及六個月追蹤管理資料登錄系統。

□ 操作說明:

- 從左側選單點選「戒菸者就醫資料管理作業」中的「個案戒菸追蹤 維護功能」功能選項,即可進入功能頁面。
- 選擇查詢類別,並且依指示填入欲查詢項目,按下查詢鍵。查詢類 別如下:1-待追蹤個案;2-已追蹤個案;3-全部個案。
- 3. 依據畫面上之查詢條件查詢個案追蹤資料,按下載鍵產製下載之 Excel報表。

| 福案 常用          | 插入 版面配置 | 公式 1       | 資料 校閱  | 檢視 小組     |          |       |                    |               |                       |         |           |          |                   | a 🕜 🗆 🗗 |
|----------------|---------|------------|--------|-----------|----------|-------|--------------------|---------------|-----------------------|---------|-----------|----------|-------------------|---------|
|                | Arial   | - 10       | · A A  | ≡ ≡ ≫.    | 自動換列     | 通用格式  | Ŧ                  | <b>S</b>      |                       | +       | <b>×</b>  | Σ 自動加總 ▼ | 27 🕅              |         |
| 貼上<br>▼ 💞 複製格式 | BIU     |            | • фž • | E ≣ ⊒  ⊄¢ | 🧱 跨欄置中 🔻 | \$~%, | €.0 .00<br>0.€ 00. | 設定格式化<br>的條件▼ | 格式化為 儲存格<br>表格 • 様式 • | 插入<br>* | 刪除 格式     | 2 清除 ▼ 打 | 序與篩選 尋找與<br>▼ 選取▼ |         |
| 剪貼簿 5          | i       | 字型         | G.     | 對齊方式      | 5        | 數值    | Gi.                |               | 様式                    | 1       | 儲存格       | 編        | 印                 |         |
| A1             | • (     | $f_x$      | 醫療院所   | 代號        |          |       |                    |               |                       |         |           |          |                   |         |
| A              | В       | С          | D      | E         | F        | G     | Н                  |               |                       | J       | K         | L        | M                 | N       |
| 1 醫療院所代號       | 分院序號    | 身分證字號      | 姓名     | 出生日期      | 追蹤類別(月)  | 療程年度  | 療程序ジ               | 、 初診          | 日期 應追                 | 蹤起日     | 應追蹤迄日     | 近逾期日數    | 已追蹤日期             | 追蹤情形    |
| 2 3501200000   | 00      | H100***887 | 00*    | 040/04/07 | 6        | 103   | 1                  | 103/1         | 10/15 104/            | 04/02   | 104/04/22 |          | 6                 |         |
| 3 3501200000   | 00      | H222***127 | 00*    | 069/06/18 | 6        | 103   | 1                  | 103/1         | 10/15 104/            | 04/02   | 104/04/22 |          | 6                 |         |
| 10             |         |            |        |           |          |       |                    |               |                       |         |           |          |                   |         |
| ₩ ◀ ▶ ▶ 用藥治    | 療/戒菸衛教/ | /          |        |           |          |       |                    |               | 1                     |         |           |          |                   | ▶ [     |
|                |         |            |        |           |          |       |                    |               |                       |         |           | -        | -                 |         |

「待追蹤個案\_用藥治療」下載結果畫面

| 檔案 常用        | 插入 版面配置               | 公式 1       | 資料 校開                   | 檢視 小組     |         |          |                    |                 |                    |        |           |          |                   | ∆ (?) — @ X | 3 |
|--------------|-----------------------|------------|-------------------------|-----------|---------|----------|--------------------|-----------------|--------------------|--------|-----------|----------|-------------------|-------------|---|
| 前下 🕺 前下      | Arial                 | - 10       | • A A =                 | ≡         | 自動換列    | 通用格式     | Ŧ                  | <b>4</b> 5      |                    | ÷      | <b>*</b>  | Σ 自動加總 ▼ | 27 🕅              |             |   |
| 貼上<br>▼      | В <i>I</i> <u>U</u> - | - 🖄 - 🗛    | • <b>中</b> ž • <b>≡</b> |           | 跨欄置中 ▼  | \$ - % , | €.0 .00<br>.00 ⇒.0 | 設定格式化 格<br>的條件▼ | 式化為 儲存格<br>表格▼ 様式▼ | 插入     | 刪除格式      | 2 清除 ▼ 排 | 序與篩選 尋找與<br>▼ 選取▼ |             |   |
| 剪貼簿 💈        |                       | 字型         | G                       | 對齊方式      | - Gi    | 數值       | Gi                 | 楷               | 式                  | 1      | 諸存格       | 編        | 臣                 |             |   |
| A1           | • (                   | $f_{x}$    | 醫療院所代題                  | 虎         |         |          |                    |                 |                    |        |           |          |                   | v           | , |
| A            | В                     | С          | D                       | E         | F       | G        | Н                  |                 |                    | J      | K         | L        | M                 | N           | Ŧ |
| 1 醫療院所代號     | 分院序號                  | 身分證字號      | 姓名                      | 出生日期      | 追蹤類別(月) | 療程年度     | 療程序な               | く 初診日           | 期 應道               | 國職起日   | 應追蹤迄日     | 近逾期日數    | 已追蹤日期             | 追蹤情形        |   |
| 2 3501200000 | 00                    | A123***789 | 要O菸                     | 057/07/07 | 3       | 104      | 1                  | 104/01          | /08 104            | /03/28 | 104/04/17 |          | 1                 |             | 1 |
| 3 3501200000 | b0                    | E120***361 | 000000                  | 057/02/10 | 6       | 103      | 1                  | 103/10          | /15 104            | /04/02 | 104/04/22 |          | 6                 |             | 1 |
|              |                       |            |                         |           |         |          |                    |                 |                    |        |           |          |                   |             |   |
| ◀ ◀ ▶ ▶  用藥治 | 療一戒菸衛教                |            |                         |           |         |          |                    | I               | •                  |        |           |          |                   |             |   |
| 就緒           |                       |            |                         |           |         |          |                    |                 |                    |        |           |          | 100% -            | (+)         |   |

# 「待追蹤個案\_戒菸衛教」下載結果畫面

| 檔案 常用                 | 插入 版面配到 | 置 公式 1         | 資料 校開          | H 檢視 小組   |               |          |                    |                |              |            |         |      |       |           |            |             | a 🕜 🗆 🗗 |
|-----------------------|---------|----------------|----------------|-----------|---------------|----------|--------------------|----------------|--------------|------------|---------|------|-------|-----------|------------|-------------|---------|
|                       | Arial   | - 10           | т А* А*        | ≡ = ≫     | <b>一</b> 自動換列 | 通用格式     | •                  | <b>≦</b> ≸     |              |            | ÷-      | ×    |       | Σ 自動加總 ▼  | Ż          | A           |         |
| 貼上 <sup>■● 侯殿 ▼</sup> | BIU·    | 🗄 •   🌺 • 🛓    | т ф <u>*</u> т | E Z Z ∰   | ■ 跨欄置中 -      | \$ - % , | €.0 .00<br>0.€ 00. | 設定格式化<br>的條件 ▼ | 格式化為(<br>表格▼ | 諸存格<br>様式▼ | 插入<br>▼ | 刪除   | 格式    | ☑ 🥋       | 排序與篩選<br>* | 尋找與<br>選取 ▼ |         |
| 剪貼簿 5                 |         | 字型             | Es.            | 對齊方式      | 5             | 數值       | G.                 |                | 様式           |            |         | 儲存格  |       |           | 编辑         |             |         |
| Q2                    | • (     | f <sub>x</sub> |                |           |               |          |                    |                |              |            |         |      |       |           |            |             |         |
| A                     | В       | С              | D              | E         | F             | G        | H                  |                |              |            | J       |      | K     | L         |            | М           | N       |
| 1 醫療院所代號              | 分院序號    | 身分證字號          | 姓名             | 出生日期      | 追蹤類別(月)       | 療程年度     | 療程序次               | て 初診           | 日期           | 應追歸        | 從起日     | 應追   | 蹤迄日   | 已追蹤日期     | 追蹤性        | 青形          | 戒菸結果    |
| 2 3501200000          | 00      | A123***789     | 有〇菸            | 050/01/01 | 3             | 104      | 1                  | 104/           | 01/01        | 104/0      | 3/21    | 104/ | 04/10 | 104/03/23 | 01         |             | 02      |
| 3 3501200000          | 00      | A123***789     | 要O菸            | 057/07/07 | 3             | 104      | 1                  | 104/           | 01/08        | 104/0      | 3/28    | 104/ | 04/17 | 104/04/08 | 01         |             | 01      |

# 「已追蹤個案\_下載功能」下載結果畫面

| 檔案常用          | 插入 版面配置                      | 公式 資                     | [料 校閱  | 檢視 小組       |         |       |                    |                              |                 |           |
|---------------|------------------------------|--------------------------|--------|-------------|---------|-------|--------------------|------------------------------|-----------------|-----------|
| 一门 品 前下       | Arial                        | - 10                     | · A A  | = =         |         | 通用格式  | -                  |                              |                 | Σ         |
| 貼上 → 後裹       | <b>B</b> <i>I</i> <u>U</u> - | - <u>&gt;</u> - <u>A</u> | · фž · | <b>⋶</b> ⋶⋛ | 跨欄置中 ▼  | \$~%, | 00. 0.≯<br>0.◆ 00. | 設定格式化 格式化為 (<br>的條件 ▼ 表格 ▼ ) | 諸存格 插入<br>樣式▼ ▼ | 副除格式      |
| 剪貼簿           |                              | 字型                       | E.     | 對齊方式        | t G     | 數值    | Gi.                | 樣式                           |                 | 儲存格       |
| N31           | • (                          | f <sub>x</sub>           |        |             |         |       |                    |                              |                 |           |
| A             | В                            | С                        | D      | E           | F       | G     | Н                  |                              | J               | K         |
| 1 醫療院所代號      | 分院序號                         | 身分證字號                    | 姓名     | 出生日期        | 追蹤類別(月) | 療程年度  | 療程序り               | マンジャン 初診日期                   | 應追蹤起日           | 應追蹤迄日     |
| 2 3501200000  | 00                           | A123***789               | 101    | 011/11/11   | 3       | 104   | 1                  | 104/01/01                    | 104/03/21       | 104/04/10 |
| 3 3501200000  | 00                           | A123***789               | 101    | 011/11/11   | 6       | 104   | 1                  | 104/01/01                    | 104/06/19       | 104/07/09 |
| 4 3501200000  | 00                           | A123***789               | 有〇菸    | 050/01/01   | 3       | 104   | 1                  | 104/01/01                    | 104/03/21       | 104/04/10 |
| 5 3501200000  | 00                           | A123***789               | 有〇菸    | 050/01/01   | 6       | 104   | 1                  | 104/01/01                    | 104/06/19       | 104/07/09 |
| 6 3501200000  | 00                           | A123***789               | 不口菸    | 057/02/02   | 3       | 104   | 1                  | 104/01/01                    | 104/03/21       | 104/04/10 |
| 7 3501200000  | 00                           | A123***789               | 不口菸    | 057/02/02   | 6       | 104   | 1                  | 104/01/01                    | 104/06/19       | 104/07/09 |
| 8 3501200000  | 00                           | H100***887               | 00*    | 040/04/07   | 3       | 104   | 1                  | 104/01/04                    | 104/03/24       | 104/04/13 |
| 9 3501200000  | 00                           | H100***887               | 00*    | 040/04/07   | 6       | 104   | 1                  | 104/01/04                    | 104/06/22       | 104/07/12 |
| 10 3501200000 | 00                           | A123***789               | 想口菸    | 050/01/02   | 3       | 104   | 1                  | 104/02/01                    | 104/04/21       | 104/05/11 |
| 11 3501200000 | 00                           | A123***789               | 想口菸    | 050/01/02   | 6       | 104   | 1                  | 104/02/01                    | 104/07/20       | 104/08/09 |
| 12 3501200000 | 00                           | A123***789               | 測001   | 051/01/01   | 3       | 104   | 1                  | 104/02/01                    | 104/04/21       | 104/05/11 |
| 13 3501200000 | 00                           | A123***789               | 測001   | 051/01/01   | 6       | 104   | 1                  | 104/02/01                    | 104/07/20       | 104/08/09 |
| 14 3501200000 | 00                           | A123***789               | 要O菸    | 057/07/07   | 3       | 104   | 1                  | 104/02/01                    | 104/04/21       | 104/05/11 |
| 15 3501200000 | 00                           | A123***789               | 要O菸    | 057/07/07   | 6       | 104   | 1                  | 104/02/01                    | 104/07/20       | 104/08/09 |
| 16 3501200000 | 00                           | A123***789               | te**   | 061/01/01   | 3       | 104   | 1                  | 104/02/01                    | 104/04/21       | 104/05/11 |
| 17 3501200000 | 00                           | A123***789               | te**   | 061/01/01   | 6       | 104   | 1                  | 104/02/01                    | 104/07/20       | 104/08/09 |
| 18 3501200000 | 00                           | A123***789               | te**   | 061/01/02   | 3       | 104   | 1                  | 104/02/01                    | 104/04/21       | 104/05/11 |
| 19 3501200000 | 00                           | A123***789               | te**   | 061/01/02   | 6       | 104   | 1                  | 104/02/01                    | 104/07/20       | 104/08/09 |
| 20 3501200000 | 00                           | A123***789               | tt**   | 060/01/03   | 3       | 104   | 1                  | 104/02/03                    | 104/04/23       | 104/05/13 |
| 21 3501200000 | 00                           | A123***789               | tt**   | 060/01/03   | 6       | 104   | 1                  | 104/02/03                    | 104/07/22       | 104/08/11 |
| 22 3501200000 | 00                           | A123***789               | 路O丁    | 050/01/03   | 3       | 104   | 1                  | 104/02/10                    | 104/04/30       | 104/05/20 |
| 23 3501200000 | 00                           | A123***789               | 路〇丁    | 050/01/03   | 6       | 104   | 1                  | 104/02/10                    | 104/07/29       | 104/08/18 |

# 「全部個案\_下載功能」下載結果畫面

### 【待追蹤個案】

| 選單展開 戒菸者    | 皆就醫資料管理作業 / 個案戒菸追蹤查詢        |
|-------------|-----------------------------|
| *查詢類別       | 1-待追蹤個案 ▼                   |
| 追蹤邊項        | 1-待追蹤個案<br>2-已追蹤個案          |
| ·醫事機構代<br>碼 | 3-全部個案<br>3501200000 臺北虛擬診所 |
| 近逾期日<br>數   | 天個案(空白表不限,0表今日即將到期,依此類推)    |
| 初診日期        | ~                           |
|             | 查詢 下載 清除                    |

- 個案戒菸追蹤功能選單選取「待追蹤個案」,並依指示填入欲查詢 資料,輸入完畢按下查詢鍵。
- 「近逾期日數」輸入條件表示,院所可查詢距離今日就要逾期之待 追蹤案件日數之區間範圍,空值表不縮小查詢範圍只要有待追蹤案 件就顯示,0表過了今日未追就到期案件,7表八天內(含今日到期 者)之待追蹤案件,以此類推輸入條件。
- 3. 符合輸入查詢資料值, 視窗畫面顯示該區間值內的個案待追蹤資料。
- 清單畫面左上角有『縮合(-)』或『展開(+)』圖示可點選進行清單 畫面之縮合與展開以方便輸入。

|                 | 醫事機構                                                                                                    | <b>静代碼</b>                    | 350120                                                                         | 00000-00                                                 |                                                                                                  |                                                       |                            | 醫事機構名種                                                                                                    | <u>ß</u>                                         | 臺北虛擬                                 | 診所                               |                                                     |                    |
|-----------------|----------------------------------------------------------------------------------------------------|-------------------------------|--------------------------------------------------------------------------------|----------------------------------------------------------|--------------------------------------------------------------------------------------------------|-------------------------------------------------------|----------------------------|----------------------------------------------------------------------------------------------------|--------------------------------------------------|--------------------------------------|----------------------------------|-----------------------------------------------------|--------------------|
|                 | 初音                                                                                                    | ≥日期                           |                                                                                |                                                          |                                                                                                  |                                                       |                            | 查詢類》                                                                                                    | N                                                | 待追蹤個                                 | 案                                |                                                     |                    |
| 6               |                                                                                                    |                               |                                                                                |                                                          |                                                                                                  |                                                       |                            |                                                                                                    |                                                  |                                      |                                  |                                                     |                    |
| Q               | 身分證字號                                                                                                    | 姓名                            | 出生日期                                                                           | 追蹤類別<br>(月)                                              | 療程<br>年度                                                                                         | 療程<br>序次                                              | 初診日期                       | 應追蹤日                                                                                                    | 期                                                | 近逾期日數                                | 已追蹤目                             | 期                                                   |                    |
|                 | A123***789                                                                                                    | 想O菸                           | 050/01/02                                                                      | 3                                                        | 104                                                                                              | 1                                                     | 104/02/01                  | 104/04/21~10                                                                                                    | 4/05/11                                          | 20                                   |                                  |                                                     |                    |
|                 | A123***789                                                                                                    | 測001                          | 051/01/01                                                                      | 3                                                        | 104                                                                                              | 1                                                     | 104/02/01                  | 104/04/21~10                                                                                                    | 4/05/11                                          | 20                                   |                                  |                                                     |                    |
|                 | A123***789                                                                                                    | 要O菸                           | 057/07/07                                                                      | 3                                                        | 104                                                                                              | 1                                                     | 104/02/01                  | 104/04/21~10                                                                                                    | 4/05/11                                          | 20                                   |                                  |                                                     |                    |
|                 | A123***789                                                                                                    | te**                          | 061/01/01                                                                      | 3                                                        | 104                                                                                              | 1                                                     | 104/02/01                  | 104/04/21~10                                                                                                    | 4/05/11                                          | 20                                   |                                  |                                                     |                    |
|                 | A123***789                                                                                                    | te**                          | 061/01/02                                                                      | 3                                                        | 104                                                                                              | 1                                                     | 104/02/01                  | 104/04/21~10                                                                                                    | 4/05/11                                          | 20                                   |                                  |                                                     |                    |
|                 |                                                                                                    |                               |                                                                                |                                                          |                                                                                                  |                                                       |                            |                                                                                                    |                                                  |                                      |                                  |                                                     |                    |
| 作               | 物治療                                                                                                    | 戍菸衛教                          | 1                                                                              |                                                          | :                                                                                                | 存檔                                                    | 回前                         | ī <b>g</b>                                                                                                    |                                                  |                                      |                                  |                                                     |                    |
| 纤               | 物治療                                                                                                    | 戉菸衛教<br><sub>溝代碼</sub>        | 35012                                                                          | 00000-00                                                 | 0                                                                                                | 存檔                                                    | 回前                         | 『頁<br>留事機構名                                                                                                    | 行稱                                               | 臺北虛                                  | 擬診所                              |                                                     |                    |
| 等物              | 勿治療<br><sup>警事機</sup><br>初                                                                                                    |                               | 35012                                                                          | 00000-00                                                 | D                                                                                                | 存檔                                                    |                            | (頁<br>一〇日子)<br>〇日子)<br>〇日子)<br>〇日子)<br>〇日子)<br>〇日<br>〇日<br>〇日<br>〇日<br>〇日<br>〇日<br>〇日<br>〇日<br>〇日<br>〇日<br>〇日<br>〇日<br>〇日 | 4 雅<br>【別                                        | 臺北虛                                  | 擬診所個案                            |                                                     |                    |
| 5年              | 物治療<br><sup>會事機</sup><br>初<br>3                                                                                                    | 文茶衛教<br><b>*代考</b><br>診日期     | 35012                                                                          | 00000-00                                                 | 0                                                                                                | 存檔                                                    |                            | (頁<br>醫事機構名<br>查詢類                                                                                                    | ; 稍<br>刊<br>刊                                    | 臺北虛<br>待追蹤                           | 擬診所<br>個案                        |                                                     |                    |
| ( )             | 物治療<br>Sate<br>Sate<br>Sate<br>Sate<br>Sate<br>Sate<br>Sate<br>Sate                                                                                                    | 求茶衛教                          | 35012                                                                          | 00000-00<br> 已追蹤F                                        | <br>D<br>日期                                                                                      | 存檔                                                    | 自前                         | 「頁<br>「雪事機構名<br>査論列<br>升形                                                                                                 | 4稱<br>[別<br>一 <u></u>                            | <u>臺</u> 北虛<br>待追蹤<br>果 <b>CO檢</b> : | 擬診所<br>個案<br><b>期值</b> 手機        | 電話                                                  |                    |
| 《牛<br>1(·<br>1) | 物治療<br><sup>警事機</sup><br><sup>4]</sup><br><sup>4]</sup> | 求奈衛教                          | 35012<br>出生日期<br>050/01/02                                                     | 00000-00<br>已追蹤E<br>104/04/22                            | D<br>日期<br>〔                                                                                     | 存檔                                                    | 自前                         | (頁<br>醫事機機名<br>查詢別<br>升形                                                                                                  | - 御<br>現<br>一<br>取 於 結:<br>01-或 添 成功             | 臺北虛<br>待追蹤 果 CO檢                     | 擬診所<br>個案<br><b>則值 <u></u>手機</b> | 電話<br>02-123                                        | 78                 |
| 《作<br>(<br>)    | 物治療<br><b>醫事機</b><br>對<br>對<br>對<br>分證字號<br>A123***789<br>A123***789                                                                                                    | 文<br>茶<br>備<br>教              | 35012<br>出生日期<br>050/01/02<br>051/01/01                                        | 00000-00<br>已追蹤E<br>104/04/22<br>104/04/23               | D<br>日<br>日<br>日<br>日<br>日<br>日<br>日<br>日<br>日<br>日<br>日<br>日<br>日<br>日<br>日<br>日<br>日<br>日<br>日 | 存檔<br>01-成功3<br>01-成功3                                | 回前<br>追蹤<br>追蹤<br>這蹤       | (頁<br>啓事機構名<br>査論類<br>汗形<br>・<br>・                                                                                        | · 禅<br>[列]<br>7戌,於结:<br>01-或訴成功<br>02-或訴失敗       | 臺北虛<br>待追蹤<br>果 CO檢<br>▼ 「           | 擬診所<br>個案<br><b>期伯 手機</b>        | 電話<br>02-123<br>11-11                               | 78                 |
|                 | 物治療<br>≝                                                                                                    | 炎茶衛教<br>灣代碼<br>參日期            | 35012<br>出生日期<br>050/01/02<br>051/01/01<br>057/07/07                           | 00000-00<br>已追躍 E<br>104/04/22<br>104/04/23<br>104/04/24 | D                                                                                                | 存檔<br>01-成功 <del>3</del><br>01-成功 <del>3</del><br>023 | 回前<br>追蹤<br>追蹤<br>這蹤<br>這蹤 | (頁<br>啓事機備名<br>查讷與<br>汗形<br>                                                                                              | ·禅<br>別<br><u>飛菸結:</u><br>01-戒訴成功<br>02-戒訴失敗     | 臺北虛<br>待追蹤<br>果 CO檢<br>▼ 「           | 擬診所<br>個案<br><b>則伯 手機</b>        | 電話<br>02-123<br>11-11<br>02-205                     | 78                 |
|                 | 物治療<br><b>留事場</b>                                                                                                    | 炎茶衛教<br><sup>濟代碼</sup><br>参日期 | 35012<br>出生日期<br>050/01/02<br>051/01/01<br>057/07/07<br>061/01/01              | 00000-00<br>已追躍日<br>104/04/22<br>104/04/23<br>104/04/24  |                                                                                                  | 存檔<br>01-成功i<br>01-成功i<br>023                         | 回前<br>追蹤<br>追蹤<br>這蹤<br>這蹤 | (頁<br>管事機構名<br>査讷男                                                                                                    | ·禅<br>別<br><u>秋彦结:</u><br>01-戒訴成功<br>02-戒訴失敗     | 臺北虛<br>待追蹤<br>果 CO檢<br>▼ 「<br>▼ 「    | 擬診所<br>個案<br><b>期伯 手機</b>        | 電話<br>02-123<br>11-11<br>02-205<br>02-12:           | 78<br>07<br>3      |
|                 | 物治療<br><b>管事場</b>                                                                                                    | ¢ 茶 衛 教                       | 35012<br>出生日期<br>050/01/02<br>051/01/01<br>057/07/07<br>061/01/01<br>061/01/02 | 00000-00<br>已追蹤E<br>104/04/22<br>104/04/23<br>104/04/24  |                                                                                                  | 存檔<br>01-成功<br>01-成功<br>023                           | 回前<br>追蹤<br>追蹤<br>這蹤<br>這蹤 | (頁<br>管事機構名<br>査讷須                                                                                                    | · 禅<br>列<br>7戌 <i>於结</i> :<br>01-或訴虎政<br>02-或訴失敗 | 臺北虛<br>待追蹤<br>▼ CO檢<br>▼ 「<br>▼ 「    | 擬診所<br>個案<br><b>期伯 手機</b>        | 電話<br>02-123<br>11-11<br>02-205<br>02-12:<br>02-11: | 78<br>07<br>3<br>1 |

| 藥物       | 勿治療 🛛      | 戒菸衛教 | ż         |             |          |          |           |                     |       |           |         |
|----------|------------|------|-----------|-------------|----------|----------|-----------|---------------------|-------|-----------|---------|
|          | 醫事機        | 構代碼  | 3501      | 200000-0    | 0        |          |           | 醫事機構名稱              | 臺北虛排  | 疑診所       |         |
|          | 初          | 診日期  |           |             |          |          |           | 查詢類別                | 待追蹤   | 固案        |         |
| 縮合(・     | - )        |      |           |             |          |          |           |                     |       |           |         |
| 選取       | 身分證字號      | 姓名   | 出生日期      | 追蹤類別<br>(月) | 療程<br>年度 | 療程<br>序次 | 初診日期      | 應追蹤日期               | 近逾期日數 | 已追蹤日期     |         |
|          |            |      |           |             |          |          |           |                     |       |           |         |
| <b>V</b> | A123***789 | 不0菸  | 057/07/03 | 3           | 104      | 1        | 104/02/01 | 104/04/21~104/05/11 | 20    | 104/04/22 | 01-成功追蹤 |

- 5. 輸入追蹤結果資料欄位後,請按存檔,完成更新作業。
- 6. 若系統日仍在「應追蹤日期」內,「已追蹤日期」、「追蹤情形」、 「戒菸結果」欄位會呈現黑色字體,可修改追蹤結果資料欄位,修 改後請按存檔,完成修改作業。

| 【已追 | 蹤個案】               |                             |
|-----|--------------------|-----------------------------|
| 選   | <sup>単展開</sup> 戒菸者 | f就醫資料管理作業 / 個案戒菸追蹤查詢        |
|     |                    |                             |
|     | 查詢類別               | 2-已追蹤個案 ▼                   |
|     | *追蹤邂項              | 1-待追蹤個案<br>2-已追蹤個案          |
|     | *醫事機構代<br>碼        | 3-全部個系<br>3501200000 臺北虛擬診所 |
|     | 近逾期日<br>數          | 天個案(空白表不限,0表今日即將到期,依此類推)    |
|     | 初診日期               | 104/01/01 ~ 104/04/20       |
|     |                    | 查詢 下載 清除                    |
|     | 1 佃 安              | 上达边购山休暇留暇雨「江泊购佃牢」,并什比二达、小木均 |

- 個案戒菸追蹤功能選單選取「已追蹤個案」,並依指示填入欲查詢 資料,輸入完畢按下查詢鍵。
- 輸入「追蹤選項」、「初診日期起日」、「初診日期迄日」查詢條件,按下查詢按鈕後,系統即開始進行查詢。
- 系統根據使用者所輸入之條件,找出符合條件之資料,顯示查詢結 果資料。

|                                       |                                                                                               | 10, 11< 141 4                                                                                                    | 钗                                            |                                                               |                                                       |                                             |                             |                        |                                       |          |                                                         |                                                            |                                                                                                    |                                                    |                           |
|---------------------------------------|-----------------------------------------------------------------------------------------------|----------------------------------------------------------------------------------------------------|----------------------------------------------|---------------------------------------------------------------|-------------------------------------------------------|---------------------------------------------|-----------------------------|------------------------|---------------------------------------|----------|---------------------------------------------------------|------------------------------------------------------------|----------------------------------------------------------------------------------------------------|----------------------------------------------------|---------------------------|
|                                       |                                                                                               | 醫事機                                                                                                    | 構代碼                                          | 3501                                                          | 200000                                                | -00                                         |                             |                        |                                       |          | 醫事機構                                                    | 名稱                                                         | 臺北虛擬                                                                                                    | 診所                                                 |                           |
|                                       |                                                                                               | 初                                                                                                    | 診日期                                          | 104/0                                                         | 01/01~:                                               | 104/12                                      | /31                         |                        |                                       |          | 查詢                                                      | )類別                                                        | 已追蹤個                                                                                                    | 案                                                  |                           |
|                                       | (三個月                                                                                          | ) 個案戒菸                                                                                                    | 填報率                                          | 9%                                                            |                                                       |                                             |                             |                        |                                       |          | 威                                                       | 功率                                                         | 0%                                                                                                    |                                                    |                           |
|                                       | (六個月                                                                                          | ) 個案戒菸                                                                                                    | 填報率                                          | 30%                                                           |                                                       |                                             |                             |                        |                                       |          | 成                                                       | 功率                                                         | 13%                                                                                                    |                                                    |                           |
| 縮合(-)                                 |                                                                                               |                                                                                                    |                                              |                                                               |                                                       |                                             |                             |                        |                                       |          |                                                         |                                                            |                                                                                                    |                                                    |                           |
| 選身                                    | 分證字號                                                                                          | 姓名                                                                                                    | 出生                                           | 日期                                                            | 追蹤類別<br>(月)                                           | ■ 療程<br>年度                                  | 療程<br>序次                    | 初診日                    | 期                                     | 應        | 追蹤日期                                                    | 已測                                                         | 國蹤日期                                                                                                    | 追                                                  | 從情形                       |
| 🗆 🗛 🗆                                 | 23***789                                                                                      | 測O中                                                                                                    | 063/0                                        | 01/01                                                         | 3                                                     | 104                                         | 1                           | 104/09                 | /01                                   | 104/11/1 | 9~104/12/09                                             | 104                                                        | /12/02                                                                                                    | 01-成功追蹤                                            |                           |
| 🗆 A12                                 | 23***789                                                                                      | 測O中                                                                                                    | 063/0                                        | 01/01                                                         | 6                                                     | 104                                         | 1                           | 104/09                 | /01                                   | 105/02/1 | 7~105/03/08                                             | 105                                                        | /02/19                                                                                                    | 01-成功追蹤                                            |                           |
| 第一頁                                   | 上一頁第二                                                                                         | 2 頁/共 2                                                                                                    | 2頁到                                          | [ 2 <b>•</b>                                                  | 頁                                                     | 共 12                                        | 筆                           |                        |                                       |          |                                                         |                                                            |                                                                                                    |                                                    |                           |
|                                       | <ul> <li>物治療 戒菸衛教</li> <li>醫事機構代碼 3501200000-00</li> <li>318日期 104/01/01×104/12/31</li> </ul> |                                                                                                    |                                              |                                                               |                                                       |                                             |                             |                        |                                       |          |                                                         |                                                            |                                                                                                    |                                                    |                           |
|                                       |                                                                                               | 100 小(中) 4<br>醫事機<br>初                                                                                                    | 横代碼                                          | 3501<br>104/0                                                 | 200000<br>01/01~:                                     | -00<br>104/12                               | /31                         |                        |                                       |          | 醫事機構<br>查論<br>。                                         | 名稱<br>國別                                                   | 臺北虛擬<br>已追蹤個                                                                                                    | 診所<br>案                                            |                           |
|                                       | (三個月                                                                                          | <ul> <li>(C) パ (中) ろ</li> <li>(E) あ</li> <li>(E) あ</li> <li>(E) あ</li> <li>(E) の</li> <li>(E) の</li></ul>                                                                                                    | 横代碼                                          | 3501<br>104/0<br>19%                                          | 200000<br>01/01~:                                     | -00<br>104/12                               | /31                         |                        |                                       |          | 醫事機構<br>查詢<br>成                                         | 名稱<br>國別<br>功率                                             | 臺北虛擬<br>已追蹤個<br>0%<br>5%                                                                                                    | 診所<br>案                                            |                           |
|                                       | (三個月<br>(六個月                                                                                  | <ul> <li>         (0,7) (中) (2         )         (留事機         (初         )         (個案戒菸         )         (個案戒菸         )         (個案戒菸         )         (個案戒菸         )         (個案戒菸         )         (個案戒菸         )         (個案戒菸         )         (個案戒菸         )         (個案戒菸         )         (個案戒菸         )         (個案戒菸         )         (         )         (</li></ul>                                                                                                    | 構代碼<br>診日期<br>遠報率                            | 3501<br>104/0<br>19%<br>40%                                   | 200000<br>01/01~:                                     | -00<br>104/12                               | /31                         |                        |                                       |          | 醫事機構<br>查論<br>成                                         | 名稱<br>]類別<br>]功率<br>]功率                                    | 臺北虛擬<br>已追蹤個<br>0%<br>5%                                                                                                    | 診所<br>案                                            |                           |
| 診日期                                   | (三個月<br>(六個月<br>應應                                                                            | <ul> <li>(パーペート)</li> <li>(開始)</li> <li>(開始)</li> <li>(開始)</li> <li>(開始)</li> <li>(開始)</li> <li>(開始)</li> <li>(開始)</li> <li>(日本)</li> <li>(日本)</li></ul>                                                                                                    | 構代碼<br>診日期<br>填報率                            | 3501<br>104/0<br>19%<br>40%                                   | 200000<br>01/01~:<br>2日期                              | -00<br>104/12                               | /31                         | 追蹤情形                   | <br> <br>                             |          | 醫事機構<br>查論<br>成<br>成<br>成<br>成<br>成                     | 这个<br>注<br>注<br>了<br>注<br>了<br>下<br>率                      | 臺北盧擬<br>已追蹤個<br>0%<br>5%<br>如個<br>手機                                                                                                    | 診所<br>案<br><b>電話</b>                               | 衛教人員                      |
| 診日期<br>ŀ/09/01                        | (三個月<br>(六個月<br>原<br>104/11/:                                                                 | 警事機<br>初<br>) 個案或菸<br>) 個案或菸<br>追蹤日期<br>19~104/                                                                                                    | 採<br>構代碼<br>診日期<br>遠填報率<br>12/09             | 3501<br>104/0<br>19%<br>40%                                   | 200000<br>01/01~:<br>從日期<br><sup>/01</sup>            | -00<br>104/12                               | <b>/31</b><br>無人接腸          | <b>追蹤情形</b><br>■、電話中、{ | · · · · · · · · · · · · · · · · · · · | Y        | 醫事機構<br>查論<br>成<br>成<br>形於結果                            | 名稱<br>類別<br>功率<br>つ<br>次<br>の<br>本                         | 臺北虛擬<br>已追蹤個<br>0%<br>5%<br>文測值<br>手機                                                                                                    | 診所<br>紊<br>電話<br>02-12345678                       | 衛教人員<br>甄安康               |
| 診日期<br>¥/09/01<br>¥/09/01             | (三個月<br>(六個月<br>104/11/:<br>105/02/:                                                          | 张宇機     初     初     初     初     初     回案戒     周     御     初     回案戒     和     19~104/     17~105/                                                                                                    | 携代碼<br>膨日期<br>遠項報率<br>道項報率<br>12/09<br>03/08 | 3501<br>104/0<br>19%<br>40%<br><b>已追踪</b><br>104/12<br>105/02 | 200000<br>01/01~<br>從日期<br><sup>/01</sup>             | -00<br>104/12<br><sup>027-4</sup><br>01-成功追 | /31<br><sup>無人接書</sup><br>蹤 | <b>追蹤情形</b><br>書、電話中、{ | · · · · · · · · · · · · · · · · · · · | V        |                                                         | 名稱<br>類別<br>功率<br>功率                                       | 臺北盧擬<br>已追蹤個<br>0%<br>5%                                                                                                    | 診所<br>案<br><b>電話</b><br>02-12345678<br>02-12345678 | (新教人員)<br>甄安康<br>甄安康      |
| 診日期<br><del>1</del> /09/01<br>1/09/01 | (三個月<br>(六個月<br>104/11/:<br>105/02/:                                                          | SF 目 4<br>SF 目 4<br>SF 目 4<br>SF 10<br>SF 10<br>SF 1 | 構代碼<br>診日期<br>填報率<br>填報率<br>12/09<br>03/08   | 3501<br>104/0<br>19%<br>40%<br>已追踪<br>104/12<br>105/02        | 200000<br>01/01~<br>20101~<br>21101<br>22101          | -00<br>104/12<br><sup>027-5</sup><br>01-成功追 | /31<br><sup>無人按損</sup> 蹤    | <b>追蹤情形</b>            | · · · · · · · · · · · · · · · · · · · | v        |                                                         | <ul> <li>活稱</li> <li>類別</li> <li>功率</li> <li>功率</li> </ul> | 臺北虛擬<br>已追蹤個<br>0%<br>5%                                                                                                    | 診所<br>案<br><b>電話</b><br>02-12345678<br>02-12345678 | <b>衛教人員</b><br>甄安康<br>甄安康 |
| 診日期<br>H/09/01<br>H/09/01             | (三個月<br>(六個月<br>104/11/:<br>105/02/:                                                          | S 中 都 御<br>(1) 倒案戒瑟<br>(1) 倒案戒瑟<br>(1) (1) (1) (1) (1) (1) (1) (1) (1) (1)                                                                                                    | 構代碼<br>診日期<br>填報率<br>項報率<br>12/09<br>03/08   | 3501<br>104/0<br>19%<br>40%<br>已追踪<br>104/12<br>105/02        | 200000<br>01/01~<br>2日期<br>//01 [<br>/21 ]            | -00<br>104/12<br>027-5<br>01-成功遍            | /31<br>無人接I<br>蹤            | <b>追蹤情形</b><br>書、電話中、( | ●<br>●<br>●<br>●<br>●                 | V        | 醫事機權<br>查論<br>成<br>成<br>形<br>於結果<br>♥<br>01-戒蔡成功 ▼<br>" | 名稱<br>類別<br>功率<br>功率                                       | 臺北虛擬<br>已追蹤個<br>0%<br>5%<br>)<br>)<br>)<br>)<br>)<br>)<br>)<br>)<br>(<br>)<br>)<br>(<br>)<br>)<br>)<br>(<br>)<br>)<br>(<br>)<br>(<br>)<br>)<br>(<br>)<br>)<br>)<br>(<br>)<br>)<br>(<br>)<br>)<br>(<br>)<br>)<br>(<br>)<br>)<br>(<br>)<br>)<br>(<br>)<br>)<br>(<br>)<br>)<br>(<br>)<br>)<br>(<br>)<br>)<br>(<br>)<br>)<br>(<br>)<br>)<br>(<br>)<br>)<br>)<br>(<br>)<br>)<br>)<br>(<br>)<br>)<br>)<br>(<br>)<br>)<br>(<br>))<br>(<br>))<br>(<br>))<br>)<br>(<br>)<br>)<br>(<br>))<br>(<br>))<br>)<br>(<br>))<br>(<br>))<br>(<br>))<br>(<br>))<br>(<br>))<br>(<br>))<br>(<br>))<br>(<br>))<br>(<br>))<br>(<br>))<br>(<br>)<br>)<br>(<br>)<br>)<br>(<br>))<br>(<br>))<br>(<br>))<br>(<br>))<br>(<br>))<br>(<br>))<br>(<br>))<br>(<br>))<br>(<br>))<br>(<br>))<br>(<br>))<br>(<br>))<br>(<br>))<br>(<br>))<br>(<br>))<br>(<br>))<br>())<br>()))<br>()))<br>()))<br>()))<br>()))<br>()))<br>()))<br>()))<br>()))<br>()))<br>()))<br>()))<br>()))<br>()))<br>()))<br>()))<br>()))<br>()))<br>()))<br>()))<br>())))<br>())))<br>())))<br>())))<br>())))<br>())))<br>())))<br>()))))) | 診所<br>案<br>02-12345678<br>02-12345678              | <b>衛教人員</b><br>甄安康<br>甄安康 |
| 診日期<br>-/09/01<br>-/09/01<br>-<       | (三個月<br>(六個月<br>104/11/:<br>105/02/:                                                          | (初)(南)<br>(新)<br>(新)<br>(新)<br>(新)<br>(新)<br>(新)<br>(新)<br>(新                                                                                                    | 構代碼<br>診日期<br>遠積報率<br>遠積報率<br>12/09<br>03/08 | 3501<br>104/0<br>19%<br>40%<br>已追聞<br>104/12<br>105/02        | 200000<br>01/01~<br><sup>2</sup> 日期<br><sup>701</sup> | -00<br>104/12<br>027-5<br>01-成功道            | /31<br>無人接<br>麗             | 追蹤情形                   | (傳真機                                  | v.       | 勝事機模<br>査論<br>成<br>成<br>形<br>が<br>結果<br>01-戒菸成功 ▼<br>11 | 注名稱<br>類別<br>功率<br>CO校                                     | 臺北虛擬<br>已追蹤個<br>0%<br>5%                                                                                                    | 診所<br>案<br>02-12345678<br>02-12345678              | <b>衛教人員</b><br>甄安康<br>甄安康 |

 若系統日仍在「應追蹤日期」內,「已追蹤日期」、「追蹤情形」、 「戒菸結果」欄位會呈現黑色字體,可修改追蹤結果資料欄位,修 改後請按存檔,完成修改作業。

| 【全部個案】   |                             |
|----------|-----------------------------|
| 選單展開 戒菸者 | 音就 <b>醫資料管理作業/個案戒菸追蹤查</b> 詢 |
|          |                             |
| *查詢類別    | 3-全部個案 🔍                    |
| *追蹤選項    | 1-待追蹤個案<br>2-已追蹤個案 Ⅰ ◎六個月   |
| *醫事機構代碼  | 3.余熙恩嘉。    臺北虛擬診所           |
| 近逾期日數    | 天個案(空白表不限,0表今日即將到期,依此類推)    |
| 初診日期     | 104/01/01 ~ 104/12/31       |
|          | 查詢                          |

- 個案戒菸追蹤功能選單選取「全部個案」,並依指示填入欲查詢資料,輸入完畢按下查詢鍵。
- 輸入「追蹤選項」、「初診日期起日」、「初診日期迄日」查詢條件,按下查詢按鈕後,系統即開始進行查詢。
- 系統根據使用者所輸入之條件,找出符合條件之資料,顯示查詢結 果資料。
- 藥物治療 戒菸衛教

| 醫事機構代碼        | 3501200000-00       | 醫事機構名稱 | 臺北虛擬診所 |
|---------------|---------------------|--------|--------|
| 初診日期          | 104/01/01~104/12/31 | 查詢類別   | 全部個案   |
| (三個月) 個案戒菸填報率 | 9%                  | 成功率    | 0%     |
| (六個月) 個案戒菸填報率 | 30%                 | 成功率    | 13%    |

| 選<br>取 | 身分證字號       | 姓名                          | 出生日期      | 追蹤類別<br>(月) | 療程<br>年度 | 療程<br>序次 | 初診日期      | 應追蹤日期               | 已追蹤日期     | 追蹤情況         |
|--------|-------------|-----------------------------|-----------|-------------|----------|----------|-----------|---------------------|-----------|--------------|
|        | FC03***484  | 楊O可                         | 054/05/05 | 3           | 104      | 1        | 104/06/06 | 104/08/24~104/09/13 |           |              |
|        | FC03***484  | 楊〇可                         | 054/05/05 | 6           | 104      | 1        | 104/06/06 | 104/11/22~104/12/12 | 104/11/27 | 01-成功追蹤      |
|        | A123***789  | tt****tt                    | 050/01/07 | 3           | 104      | 1        | 104/07/01 | 104/09/18~104/10/08 | 104/09/20 | 028-空號、停話、故障 |
|        | A123***789  | tt****tt                    | 050/01/07 | 6           | 104      | 1        | 104/07/01 | 104/12/17~105/01/06 | 104/12/17 | 01-成功追蹤      |
|        | A123***789  | 10                          | 011/11/11 | 3           | 104      | 2        | 104/07/22 | 104/10/09~104/10/29 |           |              |
|        | A123***789  | 10                          | 011/11/11 | 6           | 104      | 2        | 104/07/22 | 105/01/07~105/01/27 |           |              |
|        | A123***789  | 路0丁                         | 050/01/03 | 3           | 104      | 2        | 104/08/01 | 104/10/19~104/11/08 |           |              |
|        | A123***789  | 路0丁                         | 050/01/03 | 6           | 104      | 2        | 104/08/01 | 105/01/17~105/02/06 |           |              |
|        | A123***789  | 測0中                         | 063/01/01 | 3           | 104      | 1        | 104/09/01 | 104/11/19~104/12/09 | 104/12/02 | 01-成功追蹤      |
|        | A123***789  | 測O中                         | 063/01/01 | 6           | 104      | 1        | 104/09/01 | 105/02/17~105/03/08 | 105/02/19 | 01-成功追蹤      |
| 4      | (一百 トー百 笛 ( | -<br>5 百/土 7 百 <sup>-</sup> | 下——百 最後百  | 至[6]        | 1 1      | #        | 64 筆      |                     |           |              |

| 藥物                                                                                                    | 7治療                               | 寮 戒菸                                                                                                    | 衛教                                                                |                                                                                 |                                                     |                                                   |                                                                                                    |                                                                       |               |    |                                                       |
|----------------------------------------------------------------------------------------------------|-----------------------------------|----------------------------------------------------------------------------------------------------|-------------------------------------------------------------------|---------------------------------------------------------------------------------|-----------------------------------------------------|---------------------------------------------------|----------------------------------------------------------------------------------------------------|-----------------------------------------------------------------------|---------------|----|-------------------------------------------------------|
|                                                                                                    |                                   | Real Provide American Science Provide American Science Provide American | <sup>觷</sup> 事機構代碼                                                | 3501200000-                                                                     | 00                                                  |                                                   | 醫事機構名                                                                                                    | 稱 臺北虛擬                                                                | 診所            |    |                                                       |
|                                                                                                    |                                   |                                                                                                    | 初診日期                                                              | 104/01/01~1                                                                     | 04/12/31                                            |                                                   | 查詢類                                                                                                    | 別 全部個案                                                                |               |    |                                                       |
|                                                                                                    |                                   | (三個月) 個寫                                                                                                    | ≩戒菸填報率                                                            | 19%                                                                             |                                                     |                                                   | 成功                                                                                                    | 率 0%                                                                  |               |    |                                                       |
|                                                                                                    |                                   | (六個月) 個寶                                                                                                    | <b>展</b> 戒菸填報率                                                    | 40%                                                                             |                                                     |                                                   | 成功                                                                                                    | 率 5%                                                                  |               |    |                                                       |
|                                                                                                    |                                   |                                                                                                    |                                                                   |                                                                                 |                                                     |                                                   |                                                                                                    |                                                                       |               |    |                                                       |
| 療程<br>年度                                                                                                    | 療程<br>序次                          | 初診日期                                                                                                    | 應送                                                                | 自蹤日期                                                                            | 已追蹤日期                                               | 追蹤情形                                              |                                                                                                    | 戒菸結果                                                                  | CO檢測值         | 手機 | 電話                                                    |
| 療程<br>年度<br>104                                                                                                   | 療程<br>序次<br>2                     | 初診日期<br>104/08/01                                                                                                    | 應送<br>104/10/1                                                    | 自蹤日期<br>9~104/11/08                                                             | 已追蹤日期                                               | 追蹤情形                                              | Y                                                                                                    | 戒菸結果                                                                  | <b>CO</b> 檢測值 | 手機 | 電話<br>02-2057                                         |
| 療程<br>年度<br>104<br>104                                                                                            | 療程<br>序次<br>2<br>2                | 初診日期<br>104/08/01<br>104/08/01                                                                                                    | 應进<br>104/10/1<br>105/01/1                                        | 3蹤日期<br>9~104/11/08<br>7~105/02/06                                              | 已追蹤日期                                               | 追蹤情形                                              | ¥ (                                                                                                    | <u>戒菸結果</u><br>▼<br>▼                                                 | CO檢測值         | 手機 | 電話<br>02-2057<br>02-2057                              |
| 療程<br>年度<br>104<br>104<br>104                                                                                     | 療程<br>序次<br>2<br>2<br>1           | 初診日期<br>104/08/01<br>104/08/01<br>104/09/01                                                                                                    | 應送<br>104/10/1<br>105/01/1<br>104/11/1                            | B蹤日期<br>9~104/11/08<br>7~105/02/06<br>9~104/12/09                               | <b>已追蹤日期</b><br>[]<br>[104/12/01                    | <b>追蹤情形</b>                                       | •         •           •         •           •         •                                                                   | <del>滅菸結果</del><br>マ<br>マ                                             | CO檢測值         | 手機 | 電話<br>02-2057<br>02-2057<br>02-1234                   |
| 療程<br>年度<br>104<br>104<br>104<br>104                                                                              | 療程<br>序次<br>2<br>2<br>1<br>1      | <b>初診日期</b><br>104/08/01<br>104/08/01<br>104/09/01<br>104/09/01                                                                                                    | 應送<br>104/10/1<br>105/01/1<br>104/11/1<br>105/02/1                | 3蹤日期<br>9~104/11/08<br>7~105/02/06<br>9~104/12/09<br>7~105/03/08                | <b>已追蹤日期</b><br>[]<br>[104/12/01<br>105/02/21       | 追蹤情形<br>                                          | Y (<br>Y (<br>Y (                                                                                                    | <u> 成菸结果</u>                                                          | CO檢測值         | 手機 | 電話<br>02-2057<br>02-2057<br>02-1234<br>02-1234        |
| 療程           年度           104           104           104           104           104           104           104 | 療程<br>序次<br>2<br>2<br>1<br>1<br>1 | 初診日期<br>104/08/01<br>104/08/01<br>104/09/01<br>104/09/01<br>104/11/01                                                                                                    | 應送<br>104/10/11<br>105/01/1<br>104/11/11<br>105/02/1<br>105/01/11 | 3蹤日期<br>9~104/11/08<br>7~105/02/06<br>9~104/12/09<br>7~105/03/08<br>9~105/02/08 | <b>已追蹤日期</b><br>[]<br>[104/12/01<br>105/02/21<br>[] | 追蹤情形           027-無人接触、電話中、傷真機           01-成功連蹤 | Y         [           Y         [           Y         [           Y         [           Y         [           Y         [ | 戒菸结果<br>マ<br>マ<br>マ<br>マ<br>マ<br>マ<br>マ<br>マ<br>マ<br>マ<br>マ<br>マ<br>マ | <b>CO檢測值</b>  | 手機 | 電話<br>02-2057<br>02-2057<br>02-1234<br>02-1234<br>3-3 |

共 46 筆

#### 存檔

- 4. 輸入追蹤結果資料欄位後,請按存檔,完成更新作業。
- 5. 若系統日仍在「應追蹤日期」內,「已追蹤日期」、「追蹤情形」、 「戒菸結果」欄位會呈現黑色字體,可修改追蹤結果資料欄位,修 改後請按存檔,完成修改作業。

-

| 藥      | 物治療        | 成菸衛教      | [         |             |          |          |           |                     |           |           |
|--------|------------|-----------|-----------|-------------|----------|----------|-----------|---------------------|-----------|-----------|
|        |            | 醫事機構      | 代碼 35012  | 00000-00    | )        |          |           | 醫事機構名稱              | · 臺北虛擬語   | 诊所        |
|        |            | 初診        | 日期 104/0  | 1/01~104    | 4/12/3   | 31       |           | 查詢類別                | 1 全部個案    |           |
|        | (三個月)      | 個案戒菸填     | 報率 9%     |             |          |          |           | 成功率                 | ≝ 0%      | ٦         |
|        | (六個月)      | 個案戒菸填     | 報率 28%    |             |          |          |           | 成功图                 | 13%       |           |
| 合      | (-)        |           |           |             |          |          |           |                     |           | _         |
| 選<br>取 | 身分證字號      | 姓名        | 出生日期      | 追蹤類別<br>(月) | 療程<br>年度 | 療程<br>序次 | 初診日期      | 應追蹤日期               | 已追蹤日期     | 追蹤情刑      |
|        | A123***789 | 有O菸       | 050/01/01 | 3           | 104      | 1        | 104/01/01 | 104/03/21~104/04/10 | 104/04/02 | 021-受訪者拒訪 |
|        | A123***789 | 有O菸       | 050/01/01 | 6           | 104      | 1        | 104/01/01 | 104/06/19~104/07/09 |           |           |
|        | A123***789 | 不O菸       | 057/02/02 | 3           | 104      | 1        | 104/01/01 | 104/03/21~104/04/10 |           |           |
|        | A123***789 | 不O菸       | 057/02/02 | 6           | 104      | 1        | 104/01/01 | 104/06/19~104/07/09 |           |           |
|        | H100***887 | 會O菸       | 040/04/07 | 3           | 104      | 1        | 104/01/04 | 104/03/24~104/04/13 |           |           |
|        | H100***887 | 會O菸       | 040/04/07 | 6           | 104      | 1        | 104/01/04 | 104/06/22~104/07/12 |           |           |
|        | A123***789 | 想O菸       | 050/01/02 | 3           | 104      | 1        | 104/02/01 | 104/04/21~104/05/11 |           |           |
|        | A123***789 | 想O菸       | 050/01/02 | 6           | 104      | 1        | 104/02/01 | 104/07/20~104/08/09 |           |           |
|        | A123***789 | 測001      | 051/01/01 | 3           | 104      | 1        | 104/02/01 | 104/04/21~104/05/11 |           |           |
|        |            | 384 0 0 4 | 051/01/01 | -           | 104      | 4        | 101/00/01 | 104/07/00 104/00/00 |           |           |

6. 個案戒菸追蹤功能選單選取「全部個案」, 輸入「初診日期起日」、 「初診日期迄日」查詢條件,按下查詢按鈕後,即可查詢三個月、

六個月個案戒菸填報率。

三、 用戶管理作業

(一) 用戶基本資料維護功能

| <ul> <li>☑ 戒菸者就醫資料管理作業</li> <li>☑ 用戶管理作業</li> </ul> | 用戶管理作業 / 用戶 | 帳號資料維護                      |        |    |    |
|-----------------------------------------------------|-------------|-----------------------------|--------|----|----|
| <ul> <li>用戶基本資料維護功能</li> <li>■戶使用狀況直詢功能</li> </ul>  | 機構代碼        | 3501200000                  | 臺北虛擬診所 |    |    |
|                                                     | *帳號         | 3501200000                  |        |    |    |
| ☑ 統計分析作業                                            | <b>*</b> 姓名 | 臺北虛擬診                       |        |    |    |
| ♥ 問題管理作業                                            | *電子信箱       | noSmoking@ms2.iisigroup.com |        |    |    |
| 🕑 檔案下載專區                                            | *帳號狀態       | 已核准 ▼                       |        |    |    |
|                                                     | <b>*</b> 電話 | 02-22536388#1553            |        |    |    |
|                                                     | 異動時間        | 2015/12/21 下午 05:37:00      |        |    |    |
|                                                     |             |                             |        | 存檔 | 清除 |

- ☺ 使用時機:提供使用者查詢用戶基本資料之內容。
- □ 操作說明:
  - 從左側選單點選「用戶管理作業」中的「用戶基本資料維護功能」 功能選項,直接進入維護功能頁面。
  - 2.「電子信箱」欄位一定要輸入,以因應未來重要訊息通知時,本系 統可以迅速通知院所。
  - 修改資料時,輸入修改後的資料後按存檔,畫面則顯示使用者帳號
     修改成功,並將更新後的資料顯示在畫面上。
  - 4. 欲清除畫面上此筆資料時,按清除即可。

# (二) 用户使用狀況查詢功能

| 月月 用戶作     | 管理作業/用戶(   | 使用狀況查詢功能           |              |             |                 | -      |     |           |
|------------|------------|--------------------|--------------|-------------|-----------------|--------|-----|-----------|
|            |            |                    |              | 用戶使用狀況查詢功能  |                 |        |     |           |
| •1         | 2錄日期 105   | /01/22 ~ 105/0     | 2/22         |             |                 |        |     |           |
|            | 帳號 350     | 1200000            |              |             |                 |        |     |           |
|            | IP位址       |                    |              |             |                 |        |     |           |
|            |            |                    |              | 查詢    清除    |                 |        |     |           |
| 登入帳號       | 登入名稱       | 記錄時間               | IP 位址        | 使用功能        | 使用頁面            | 登入單位   | 瀏覽器 | OS        |
| 3501200000 | 臺北虛擬診      | 105/02/22 17:59:35 |              | 用戶使用狀況查詢功能  | CST4020S01.aspx | 臺北虛擬診所 |     |           |
| 3501200000 | 臺北虛擬診      | 105/02/22 17:55:29 |              | 用戶基本資料維護功能  | CST4010S01.aspx | 臺北虛擬診所 |     |           |
| 3501200000 | 臺北虛擬診      | 105/02/22 17:17:20 |              | 個案戒菸追蹤維護功能  | CST1040S01.aspx | 臺北虛擬診所 |     |           |
| 3501200000 | 臺北虛擬診      | 105/02/22 17:17:14 |              | 登入功能        | Login.aspx      | 臺北虛擬診所 | IE9 | Windows 7 |
| 3501200000 | 臺北虛擬診      | 105/02/22 16:45:40 | 00.25111.226 | 檔案下載功能      | CST9010S01.aspx | 臺北虛擬診所 |     |           |
| 3501200000 | 臺北虛擬診      | 105/02/22 16:40:45 |              | 戒菸者就醫資料查詢功能 | CST1030S01.aspx | 臺北虛擬診所 |     |           |
| 3501200000 | 臺北虛擬診      | 105/02/22 16:40:18 |              | 登入功能        | Login.aspx      | 臺北虛擬診所 | IE9 | Windows 7 |
| 3501200000 | 臺北虛擬診      | 105/02/22 16:40:16 |              | 登入功能        | Login.aspx      | 臺北虛擬診所 | IE9 | Windows 7 |
| 3501200000 | 臺北虛擬診      | 105/02/22 16:17:41 |              | 戒菸者就醫資料查詢功能 | CST1030S01.aspx | 臺北虛擬診所 |     |           |
| 3501200000 | 臺北虛擬診      | 105/02/22 16:16:07 |              | 登入功能        | Login.aspx      | 臺北虛擬診所 | IE9 | Windows 7 |
| 10 💌 第1    | 頁/共 18頁 下- | →頁最後頁 到 1 💽        | 頁 共173筆      | <u>r</u>    |                 |        |     |           |

② 使用時機:提供使用者查詢用戶使用狀況之內容。

□ 操作說明:

- 從左側選單點選「用戶管理作業」中的「用戶使用狀況查詢功能」 功能選項,即可進入功能頁面。
- 2. 輸入查詢條件資料後按查詢,畫面則顯示查詢結果。
- 欲查詢其他日期或 IP 可直接修改資料或按清除清除畫面上資料時, 重新按查詢。
- 使用者可從瀏覽器及 OS 欄位得知進入本系統時,所使用的瀏覽器 及作業系統情況。

四、 統計分析作業

(一) 副作用或戒斷症狀統計表

| <b>5</b>     | 記計分析作業/副作用或戒斷症狀統計表                            |
|--------------|-----------------------------------------------|
| 統計別          | ●醫院別 ●縣市別                                     |
| 報表種類         | ●年報 ○季報 ○月報                                   |
| 期間           | 民國 105年 ▼ 01月 ▼ 01日 ▼ ~ 民國 105年 ▼ 11月 ▼ 30日 ▼ |
| 副作用或<br>戒斷症狀 | ●全部 ◎症狀挑選                                     |

#### 查詢... 產生Excel

- ☺ 使用時機:查詢副作用或戒斷症狀統計。
- 🛄 操作說明:
  - 從左選單點選「統計分析作業」-「副作用或戒斷症狀統計表」, 即可進入功能頁面。
  - 2. 報表種類共分三種:「年報」、「季報」及「月報」。
  - 3. 期間需輸入開始及結束日期「年」、「月」、「日」。
  - 4. 副作用或戒斷症狀可挑選「全部」或「症狀挑選」。
  - 依使用者需求設定查詢條件,再輸入查詢期間,按「查詢」即進行 統計資料處理。
  - 6. 查詢產製結果後,按產生 Excel 可將系統畫面產製結果資料產生 Excel 檔,提供使用者下載。

| 統計分析作業/副作用或戒斷症狀統計表                             |   |
|------------------------------------------------|---|
| 統計別 ●醫院別 ●縣市別                                  |   |
| 報表種類 ●年報 ○季報 ○月報                               |   |
| 期間 民國 105年 ▼ 01月 ▼ 01日 ▼ ~ 民國 105年 ▼ 11月 ▼ 30日 | • |
| 副作用或<br>戒斷症狀 ●全部 ●症狀挑選                         |   |

|     |     | 查詢  | ]      | <b>產</b> : | ŧΕxce | el     |      |      |      |       |    |    |    |      |      |      |    |    |
|-----|-----|-----|--------|------------|-------|--------|------|------|------|-------|----|----|----|------|------|------|----|----|
| 年度  | 縣市別 | 層級別 | 醫院別    | 焦慮         | 躁動不安  | 注意力不集中 | 心跳變慢 | 食慾增加 | 睡眠障礙 | 頭暈、頭痛 | 疲倦 | 噁心 | 嘔吐 | 腸胃不適 | 皮膚發癢 | 皮膚紅疹 | 其他 | 無  |
| 105 | 臺北市 | 診所  | 臺北虛擬診所 | 0          | 0     | 0      | 0    | 1    | 1    | 0     | 0  | 0  | 0  | 1    | 0    | 0    | 0  | 13 |
|     |     |     | 合計     | 0          | 0     | 0      | 0    | 1    | 1    | 0     | 0  | 0  | 0  | 1    | 0    | 0    | 0  | 13 |

【年報-全部副作用或戒斷症狀】畫面

| 統計別          | ●醫院別 ●縣市別                                     |
|--------------|-----------------------------------------------|
| 報表種類         | ◎年報  ●季報  ●月報                                 |
| 期間           | 民國 105年 ▼ 01月 ▼ 01日 ▼ ~ 民國 105年 ▼ 11月 ▼ 30日 ▼ |
| 副作用或<br>戒斷症狀 | ●全部 ◎症狀挑選                                     |

產生Excel 查詢...

| 年度  | 季別 | 縣市別 | 層級別 | 醫院別    | 焦慮 | 躁動不安 | 注意力不集中 | 心跳變慢 | 食慾增加 | 睡眠障礙 | 頭暈、頭痛 | 疲倦 | 噁心 | 嘔吐 | 腸胃不適 | 皮膚發癢 | 皮膚紅疹 | 其他 | 無 |
|-----|----|-----|-----|--------|----|------|--------|------|------|------|-------|----|----|----|------|------|------|----|---|
| 105 | 1  | 臺北市 | 診所  | 臺北虛擬診所 | 0  | 0    | 0      | 0    | 0    | 0    | 0     | 0  | 0  | 0  | 0    | 0    | 0    | 0  | 2 |
|     |    |     |     | 合計     | 0  | 0    | 0      | 0    | 0    | 0    | 0     | 0  | 0  | 0  | 0    | 0    | 0    | 0  | 2 |
| 105 | 2  | 臺北市 | 診所  | 臺北虛擬診所 | 0  | 0    | 0      | 0    | 0    | 0    | 0     | 0  | 0  | 0  | 0    | 0    | 0    | 0  | 5 |
|     |    |     |     | 合計     | 0  | 0    | 0      | 0    | 0    | 0    | 0     | 0  | 0  | 0  | 0    | 0    | 0    | 0  | 5 |
| 105 | 3  | 臺北市 | 診所  | 臺北虛擬診所 | 0  | 0    | 0      | 0    | 1    | 1    | 0     | 0  | 0  | 0  | 1    | 0    | 0    | 0  | 5 |
|     |    |     |     | 合計     | 0  | 0    | 0      | 0    | 1    | 1    | 0     | 0  | 0  | 0  | 1    | 0    | 0    | 0  | 5 |
| 105 | 4  | 臺北市 | 診所  | 臺北虛擬診所 | 0  | 0    | 0      | 0    | 0    | 0    | 0     | 0  | 0  | 0  | 0    | 0    | 0    | 0  | 1 |
|     |    |     |     | 合計     | 0  | 0    | 0      | 0    | 0    | 0    | 0     | 0  | 0  | 0  | 0    | 0    | 0    | 0  | 1 |

【季報-全部副作用或戒斷症狀】畫面

| 統計別          | ●醫院別 ●縣市別                                     |
|--------------|-----------------------------------------------|
| 報表種類         | ◎年報 ◎季報 ◎月報                                   |
| 期間           | 民國 105年 ▼ 01月 ▼ 01日 ▼ ~ 民國 105年 ▼ 11月 ▼ 30日 ▼ |
| 副作用或<br>戒斷症狀 | ●全部 ◎症狀挑選                                     |

| 查詢 | 產生Excel |
|----|---------|
|    |         |

| 年度  | 月份 | 縣市別 | 層級別 | 醫院別    | 焦慮 | 躁動不安 | 注意力不集中 | 心跳變慢 | 食慾增加 | 睡眠障礙 | 頭暈、頭痛 | 疲倦 | 噁心 | 嘔吐 | 腸胃不適 | 皮膚發癢 | 皮膚紅疹 | 其他 | 無 |
|-----|----|-----|-----|--------|----|------|--------|------|------|------|-------|----|----|----|------|------|------|----|---|
| 105 | 1  | 臺北市 | 診所  | 臺北虛擬診所 | 0  | 0    | 0      | 0    | 0    | 0    | 0     | 0  | 0  | 0  | 0    | 0    | 0    | 0  | 2 |
|     |    |     |     | 合計     | 0  | 0    | 0      | 0    | 0    | 0    | 0     | 0  | 0  | 0  | 0    | 0    | 0    | 0  | 2 |
| 105 | 5  | 臺北市 | 診所  | 臺北虛擬診所 | 0  | 0    | 0      | 0    | 0    | 0    | 0     | 0  | 0  | 0  | 0    | 0    | 0    | 0  | 4 |
| 合計  |    |     |     |        | 0  | 0    | 0      | 0    | 0    | 0    | 0     | 0  | 0  | 0  | 0    | 0    | 0    | 0  | 4 |
| 105 | 6  | 臺北市 | 診所  | 臺北虛擬診所 | 0  | 0    | 0      | 0    | 0    | 0    | 0     | 0  | 0  | 0  | 0    | 0    | 0    | 0  | 1 |
|     |    |     |     | 合計     | 0  | 0    | 0      | 0    | 0    | 0    | 0     | 0  | 0  | 0  | 0    | 0    | 0    | 0  | 1 |
| 105 | 7  | 臺北市 | 診所  | 臺北虛擬診所 | 0  | 0    | 0      | 0    | 1    | 1    | 0     | 0  | 0  | 0  | 1    | 0    | 0    | 0  | 5 |
|     |    |     |     | 合計     | 0  | 0    | 0      | 0    | 1    | 1    | 0     | 0  | 0  | 0  | 1    | 0    | 0    | 0  | 5 |
| 105 | 10 | 臺北市 | 診所  | 臺北虛擬診所 | 0  | 0    | 0      | 0    | 0    | 0    | 0     | 0  | 0  | 0  | 0    | 0    | 0    | 0  | 1 |
|     |    |     |     | 合計     | 0  | 0    | 0      | 0    | 0    | 0    | 0     | 0  | 0  | 0  | 0    | 0    | 0    | 0  | 1 |

【月報-全部副作用或戒斷症狀】畫面

|              | 8計分析作業/副作用或戒斷症狀統計表                                                                                           |
|--------------|----------------------------------------------------------------------------------------------------|
| 統計別          | ●醫院別 ●縣市別                                                                                                    |
| 報表種類         | ●年報 ◎季報 ◎月報                                                                                                  |
| 期間           | 民國 105年 ▼ 01月 ▼ 01日 ▼ ~ 民國 105年 ▼ 12月 ▼ 31日 ▼                                                                |
| 副作用或<br>戒斷症狀 | <ul> <li>●全部</li> <li>●症狀挑選</li> <li>✓腸胃不適</li> <li>✓皮膚發癢</li> <li>✓皮膚紅疹</li> <li>✓其他</li> <li>✓無</li> </ul> |
| Ē            | 韵… 產生Excel                                                                                                   |

| 年度  | 縣市別 | 層級別 | 醫院別    | 腸胃不適 | 皮膚發癢 | 皮膚紅疹 | 其他 | 無  |
|-----|-----|-----|--------|------|------|------|----|----|
| 105 | 臺北市 | 診所  | 臺北虛擬診所 | 1    | 1    | 0    | 0  | 13 |
|     |     |     | 合計     | 1    | 1    | 0    | 0  | 13 |

【年報-症狀挑選副作用或戒斷症狀】畫面

| 統計別          | ●醫院別 ●縣市別               |                                                                                  |   |
|--------------|-------------------------|----------------------------------------------------------------------------------|---|
| 報表種類         | ◎年報 ●季報 ◎月報             |                                                                                  |   |
| 期間           | 民國 105年 ▼ 01月 ▼ 01日 ▼ ~ | 民國 105年 ▼ 06月 ▼ 308                                                              |   |
| 副作用或<br>戒斷症狀 | ●全部 ●症狀挑選               | <ul> <li>●腸胃不適</li> <li>●皮膚發癢</li> <li>●皮膚紅疹</li> <li>●其他</li> <li>●無</li> </ul> | ★ |

查詢...

產生Excel

| 年度  | 季別 | 縣市別 | 層級別 | 醫院別    | 腸胃不適 | 皮膚發癢 | 皮膚紅疹 | 其他 | 無 |
|-----|----|-----|-----|--------|------|------|------|----|---|
| 105 | 1  | 臺北市 | 診所  | 臺北虛擬診所 | 0    | 0    | 0    | 0  | 2 |
|     |    |     |     | 合計     | 0    | 0    | 0    | 0  | 2 |
| 105 | 2  | 臺北市 | 診所  | 臺北虛擬診所 | 0    | 0    | 0    | 0  | 5 |
|     |    |     |     | 合計     | 0    | 0    | 0    | 0  | 5 |

【季報-症狀挑選副作用或戒斷症狀】畫面

| <b>\$</b>          | 的計分析作業 / 副作用或戒斷症狀統計表      |                    |   |
|--------------------|---------------------------|--------------------|---|
| 統計別                | ●醫院別 ●縣市別                 |                    |   |
| 報表種類               | ◎年報 ◎季報 ●月報               |                    |   |
| 期間                 | 民國 105年 ▼ 01月 ▼ 17日 ▼ ~ 日 | 民國 105年 🔻 12月 🖲 31 |   |
|                    | ◎全部 ●症狀挑選                 | ≤腸胃不適              | • |
| 副作用武               | 6                         | ☑皮虜發癢              |   |
| 前 F 用 或<br>戒 斷 症 狀 | 6                         | ☑皮膚紅疹              |   |
|                    | 6                         | ✔其他                |   |
|                    | 6                         | €<br>∰             | - |
|                    |                           |                    |   |

查詢...

產生Excel

| 年度  | 月份 | 縣市別 | 層級別 | 醫院別    | 腸胃不適 | 皮膚發癢 | 皮膚紅疹 | 其他 | 無 |
|-----|----|-----|-----|--------|------|------|------|----|---|
| 105 | 5  | 臺北市 | 診所  | 臺北虛擬診所 | 0    | 0    | 0    | 0  | 4 |
|     |    |     |     | 合計     | 0    | 0    | 0    | 0  | 4 |
| 105 | 6  | 臺北市 | 診所  | 臺北虛擬診所 | 0    | 0    | 0    | 0  | 1 |
|     |    |     |     | 合計     | 0    | 0    | 0    | 0  | 1 |
| 105 | 7  | 臺北市 | 診所  | 臺北虛擬診所 | 1    | 0    | 0    | 0  | 5 |
|     |    |     |     | 合計     | 1    | 0    | 0    | 0  | 5 |
| 105 | 10 | 臺北市 | 診所  | 臺北虛擬診所 | 0    | 0    | 0    | 0  | 1 |
|     |    |     |     | 合計     | 0    | 0    | 0    | 0  | 1 |
| 105 | 12 | 臺北市 | 診所  | 臺北虛擬診所 | 0    | 1    | 0    | 0  | 0 |
|     |    |     |     | 合計     | 0    | 1    | 0    | 0  | 0 |

【月報-症狀挑選副作用或戒斷症狀】畫面

#### (二) 處方用藥統計表

|     | 計分析作業 / 處方用藥統計表                               |
|-----|-----------------------------------------------|
| 統計別 | ●醫院別 ●縣市別                                     |
| 期間  | 民國 105年 ▼ 01月 ▼ 13日 ▼ ~ 民國 106年 ▼ 01月 ▼ 13日 ▼ |
| 用藥  | ●全部 ◎用藥挑選                                     |
| 查   | <b>韵</b>                                      |

- ☺ 使用時機:查詢處方用藥統計。
- □ 操作說明:
  - 從左選單點選「統計分析作業」-「處方用藥統計表」,即可進入 功能頁面。
  - 2. 期間需輸入開始及結束日期「年」、「月」、「日」。
  - 3. 用藥可選「全部」或「用藥挑選」。
  - 依使用者需求設定查詢條件及輸入「期間」,按查詢即進行統計資料處理。
  - 5. 查詢產製結果後,按產生 Excel 可將系統畫面產製結果資料產生 Excel 檔,提供使用者下載。

#### 医事機構戒菸服務系統

SIL

|         | <ul> <li>総計分析作業/進力用換就計表</li> <li>統計別</li> <li>●醫院別</li> <li>●除市別</li> <li>期間</li> <li>民國 105年 ▼</li> <li>01日 ▼</li> <li>(105年 ▼</li> <li>12月 ▼</li> <li>31日 ▼</li> <li>用藥</li> <li>●全部</li> <li>●用藥挑選</li> </ul> |        |                 |                 |                |                                                        |               |               |                  |              |                  |                |                                                   |                 |                        |                      |          |          |           |                |         |      |                |              |                        |                        |                        |                        |                |                |                 |                  |    |              |       |
|---------|----------------------------------------------------------------------------------------------------|--------|-----------------|-----------------|----------------|--------------------------------------------------------|---------------|---------------|------------------|--------------|------------------|----------------|---------------------------------------------------|-----------------|------------------------|----------------------|----------|----------|-----------|----------------|---------|------|----------------|--------------|------------------------|------------------------|------------------------|------------------------|----------------|----------------|-----------------|------------------|----|--------------|-------|
| 駯市<br>別 | <sup>非層級</sup> 別                                                                                                    | 醫院別    | 淨經吸戒貼2.公絲平公(古丁) | 淨經吸戒貼2.公然平公(古丁) | 淨經吸戒貼2公絲了公(古丁) | 「「「「「「「「「「」」」。 「「」」 「」 「」 「」 「」 「」 「」 「」 「」 「」 「」 「」 「 | 皇佳虛舒妥持續性藥效膜衣錠 | 必博寧持續性藥效錠」。毫克 | 瑪科隆復維樂持續性藥效錠10毫克 | 必替臺持續藥效錠15毫克 | 倍得舒持續性藥效膜衣錠150毫克 | 信東布臺平持續藥效錠10毫克 | SmokquitMintLozenges1mg"信<br>東 "停薪或挤薄制片口含錠2<br>毫克 | Smokqui<br>東"停菸 | MintLoze<br>戒菸薄荷<br>毫克 | enges4mg"作<br>月日口含錠: | 尼古清咀嚼錠公絲 | 尼古河咀嚼鏡玄癬 | 25時1番235条 | 克菸<br>貼月<br>20 | 克菸貼月 30 | 尼清腔入 | 烕揨 <b>猠汷</b> 鍞 | 耐煙盼持續藥效錠10公絲 | 咀嚼錠<br>NICOTINE<br>4mg | 咀嚼錠<br>NICOTINE<br>2mg | 咀嚼錠<br>NICOTINE<br>2mg | 咀嚼錠<br>NICOTINE<br>4mg | 力抗菸戒菸薄荷片口含錠11g | 力抗菸戒菸薄荷片口含錠 ug | 戒必<br>適<br>.0MG | 戒必<br>適<br>0.5MG | 尼古 | 尼清荷嚼4<br>4MG | 合計    |
| 臺北市     | 診所                                                                                                    | 臺北虛擬診所 | 0               | 0               | 0              | 0                                                      | 0             | 0             | 0                | 0            | 0                | 0              | 0                                                 |                 | 0                      |                      | 0        | 0        | 0         | 35.0           | 0       | 56.0 | 222.0          | 0            | 0                      | 0                      | 0                      | 0                      | 0              | 0              | 0               | 0                | 0  | 0            | 313.0 |
|         |                                                                                                    | 合計     | 0               | 0               | 0              | 0                                                      | 0             | 0             | 0                | 0            | 0                | 0              | 0                                                 |                 | 0                      |                      | 0        | (        | 0         | 35.0           | 0       | 56.0 | 222.0          | 0            | 0                      | 0                      | 0                      | 0                      | 0              | 0              | 0               | 0                | 0  | 0            | 313.0 |
|         |                                                                                                    |        |                 |                 |                |                                                        |               |               |                  |              |                  |                | <b>L</b>                                          | 全音              | 鄂威                     | 定方                   | 厞        | 3        | 藥         |                | -       | 畫    | 面              |              |                        |                        |                        |                        |                |                |                 |                  |    |              |       |

| 統計別 | ●醫院別 ●縣市別               |                                          |   |
|-----|-------------------------|------------------------------------------|---|
| 期間  | 民國 105年 ▼ 01月 ▼ 01日 ▼ ~ | 民國 105年 ▼ 12月 ▼ 31日 ▼                    |   |
|     | ●全部 ●用藥挑選               | ✓Prewell SR Tablets 150mg Macro          | • |
|     |                         | ✓Bupopin SR Tablets 150mg                |   |
| 田益  |                         | ✓Betetrim S.R. film-coated tablets 150mg |   |
| Шж  |                         | ✓Bupion SR Tablets 150mg                 |   |
|     |                         | Smokquit Mint Lozenges 2mg               |   |
|     |                         | Smokquit Mint Lozenges 4mg               | - |

查詢... 產生Excel

🚺 🎒 統計分析作業 / 處方用藥統計表

| 縣市<br>別 | 層級別 | 醫院別    | 瑪隆維持性效<br>150<br>毫 | 必 <b>憂</b> 續效<br>150<br>毫克 | 倍舒續藥膜 錠 150 毫 | 信布平續效150 毫 | SmokquitMintLozenges2mg''信<br>東''停菸戒菸薄荷片口含錠2毫<br>克 | SmokquitMintLozenges4mg''信<br>東''停菸戒菸薄荷片口含錠4毫<br>克 | 尼清嚼公<br>絲 | 合計    |
|---------|-----|--------|--------------------|----------------------------|---------------|------------|----------------------------------------------------|----------------------------------------------------|-----------|-------|
| 臺北市     | 診所  | 臺北虛擬診所 | 0                  | 0                          | 0             | 0          | 123.0                                              | 0                                                  | 0         | 123.0 |
|         |     | 合計     | 0                  | 0                          | 0             | 0          | 123.0                                              | 0                                                  | 0         | 123.0 |

【用藥挑選】畫面

(三)藥物治療與戒菸衛教人數統計表

| <b>S (1)</b> # | 充計分析作業/藥物治療與戒菸衛教人數統計表<br>                   | )          |
|----------------|---------------------------------------------|------------|
| 統計別            | ●醫院別 ●縣市別                                   |            |
| 期間             | 民國 105年 ▼ 01月 ▼ 13日 ▼ ~ 民國 106年 ▼ 01月 ▼ 13日 | 3 <b>*</b> |
| 查              | ī <mark>韵…</mark>                           |            |

- ☺ 使用時機:查詢藥物治療與戒菸衛教人數統計。
- 🛄 操作說明:
  - 從左選單點選「統計分析作業」-「藥物治療與戒菸衛教人數統計 表」,即可進入功能頁面。
  - 2. 依使用者需求設定輸入「期間」條件,按查詢即進行統計資料處理。
  - 3. 查詢產製結果後,按產生 Excel 可將系統畫面產製結果資料產生 Excel 檔,提供使用者下載。
  - 此功能以病患身分證字號為統計依據,「藥物治療」及「戒菸衛教」
     統計數據,去除個案「人次」與「二次療程」的重覆。
  - 5.「個案來源」總數若大於「藥物治療」或「戒菸衛教」總數,發生 狀況多為個案「住院」時戒菸治療,出院後回同院所「門診」繼續 治療,則此個案「個案來源」的「住院」及「門診」皆各算1個人 數。
  - 6. 「特殊身分」總數若大於「戒菸衛教」總數,發生狀況可能個案初診時身分為「未滿18」,滿18歲後回同院所繼續治療,則此個案「特殊身分」的「無」及「未滿18」皆各算1個人數。

|         | 33       | 🗳 統計分析作業/藥物治                   | ì療與                  | ,戒菸衛               | 教人數                | 統計表                |                    |                   |                     |          | 1                  |                    |                    | 1                  |                   |                      |                    |
|---------|----------|--------------------------------|----------------------|--------------------|--------------------|--------------------|--------------------|-------------------|---------------------|----------|--------------------|--------------------|--------------------|--------------------|-------------------|----------------------|--------------------|
|         | 統        | 計別 ●醫院別 ●縣i<br>期間 民國 105年 ▼ 01 | 节別<br>月 ▼            | 01日                | • ~                | 民國                 | 105年               | ▼ 12              | 2月 •                | 31日      | T                  |                    |                    |                    |                   |                      |                    |
|         |          | 查詢 產生E                         | xce                  |                    |                    |                    |                    |                   |                     |          |                    |                    |                    |                    |                   |                      |                    |
| 縣市<br>別 | 「層級<br>別 | 機構名稱                           | <del>藥</del> 物<br>治療 | 個案來源<br>門診(藥<br>物) | 個案來源<br>住院(藥<br>物) | 個案來源<br>急診(藥<br>物) | 個案來源<br>藥局(藥<br>物) | 特殊身<br>分無(藥<br>物) | 特殊身分<br>原住民(藥<br>物) | 戒菸<br>衛教 | 個案來源<br>門診(衛<br>教) | 個案來源<br>住院(衛<br>教) | 個案來源<br>急診(衛<br>教) | 個案來源<br>藥局(衛<br>教) | 特殊身<br>分無(衛<br>教) | 特殊身分<br>未満18(衛<br>教) | 特殊身分<br>孕婦(衛<br>教) |
| 縣       | 區域醫院     | <b>漆</b> 養院                    | 193                  | 82                 | 123                | 0                  | 0                  | 191               | 3                   | 76       | 59                 | 17                 | 0                  | 0                  | 67                | 8                    | 1                  |

【藥物治療與戒菸衛教人數統計表】畫面

(四)藥物治療與戒菸衛教人次統計表

| <b>S</b> # | 的計分析作業/藥物治療與戒菸衛教人次統計表                         |
|------------|-----------------------------------------------|
| 統計別        | ●醫院別 ●縣市別                                     |
| 期間         | 民國 105年 ▼ 01月 ▼ 13日 ▼ ~ 民國 106年 ▼ 01月 ▼ 13日 ▼ |
| 查          | i <mark>ð</mark>                              |

- ☺ 使用時機:查詢藥物治療與戒菸衛教人次統計。
- □ 操作說明:
  - 從左選單點選「統計分析作業」-「藥物治療與戒菸衛教人次統計 表」,即可進入功能頁面。
  - 2. 依使用者需求設定輸入「期間」條件,按查詢即進行統計資料處理。
  - 3. 查詢產製結果後,按產生 Excel 可將系統畫面產製結果資料產生 Excel 檔,提供使用者下載。

|     | 充計分析作業/藥物治療與戒菸衛教人次統計表<br>               |       |
|-----|-----------------------------------------|-------|
| 統計別 | ●醫院別 ●縣市別                               |       |
| 期間  | 民國 105年 • 01月 • 01日 • ~ 民國 105年 • 12月 • | 31日 ▼ |
|     | 章韵…    產生Excel                          |       |

| 縣市<br>別 | 層級<br>別 | 機構名稱 | 藥物<br>治療 | 個案來源<br>門診(藥<br>物) | 個案來源<br>住院(藥<br>物) | 個案來源<br>急診(藥<br>物) | 個案來源<br>藥局(藥<br>物) | 特殊身<br>分無(藥<br>物) | 特殊身分<br>原住民(藥<br>物) | 戒菸<br>衛教 | 個案來源<br>門診(衛<br>教) | 個案來源<br>住院(衛<br>教) | 個案來源<br>急診(衛<br>教) | 個案來源<br>藥局(衛<br>教) | 特殊身<br>分無(衛<br>教) | 特殊身分<br>未滿18(衛<br>教) | 特殊身分<br>孕婦(衛<br>教) |
|---------|---------|------|----------|--------------------|--------------------|--------------------|--------------------|-------------------|---------------------|----------|--------------------|--------------------|--------------------|--------------------|-------------------|----------------------|--------------------|
| 縣       | 區域醫院    | 醫院   | 168      | 167                | 1                  | 0                  | 0                  | 168               | 0                   | 71       | 67                 | 4                  | 0                  | 0                  | 69                | 0                    | 2                  |

【藥物治療與戒菸衛教人次統計表】畫面

#### (五) 收案人數統計表

| <b>\$ 3</b> | 充計分析作業 / 收案人數統計表                  |
|-------------|-----------------------------------|
| 統計別         | ●醫院別 ●縣市別                         |
| 報表種類        | ●年報 ●季報 ●月報                       |
| 期間          | 民國 105年 ▼ 01月 ▼ ~ 民國 106年 ▼ 01月 ▼ |
| 查           | ī韵                                |

使用時機:查詢收案人數統計。

□ 操作說明:

- 從左選單點選「統計分析作業」-「收案人數統計表」,即可進入 功能頁面。
- 依據報表種類「年報」、「季報」及「月報」,產製不同選項組合 之統計報表畫面。
- 依使用者需求設定輸入「報表種類」及「期間」查詢條件,按查詢 即進行統計資料處理。
- 4. 查詢產製結果後,按產生 Excel 可將系統畫面產製結果資料產生 Excel 檔,提供使用者下載。
- 病患身分證字號為統計依據,統計數據會去除個案「人次」、「二 次療程」重覆,以及同一位戒菸者在同院所「藥物治療」與「戒菸 衛教」皆做治療,只算1個人數。

| <b>\$</b> | 的分析作業   | / 收案人數統計表                  |  |
|-----------|---------|----------------------------|--|
| 統計別       | ◉醫院別    | ◎縣市別                       |  |
| 報表種類      | ◉年報     | ◎季報  ◎月報                   |  |
| 期間        | 民國 105年 | ∓▼ 01月 ▼ ~ 民國 105年 ▼ 12月 ▼ |  |
|           |         |                            |  |
| 查         | 詢       | 產生Excel                    |  |

| 縣市<br>別 | 層級別  | 醫院別 | 105 | 105個案來<br>源(門診) | 105個案來<br>源(住院) | 105個案來<br>源(急診) | 105 <mark>個案</mark> 來<br>源(藥局) | 105特殊身<br>分(無) | 105特殊身分<br>(未滿18) | 105特殊身<br>分(孕婦) | 105特殊身分<br>(原住民) |
|---------|------|-----|-----|-----------------|-----------------|-----------------|--------------------------------|----------------|-------------------|-----------------|------------------|
| 縣       | 地區醫院 | 醫院  | 36  | 35              | 1               | 0               | 0                              | 36             | 0                 | 0               | 0                |

【醫院-年報】畫面

| 9  | Ĩ   | 統計分析作業/收算   | 록人數 ≋ | 充計表         |             |             |             |             |              |             |              |       |                   | 5                 | No.               | 1                 | P           |                   |                   |                   |
|----|-----|-------------|-------|-------------|-------------|-------------|-------------|-------------|--------------|-------------|--------------|-------|-------------------|-------------------|-------------------|-------------------|-------------|-------------------|-------------------|-------------------|
|    | 統計別 | 」●醫院別 ○     | 縣市別   |             |             |             |             |             |              |             |              |       |                   |                   |                   |                   |             |                   |                   |                   |
| 報  | 表種類 | 〔 ●年報 ●■    | 昇報    | )<br>( )    | 目報          |             |             |             |              |             |              |       |                   |                   |                   |                   |             |                   |                   |                   |
|    | 期間  | , 民國 105年 ▼ | 01月 、 | ~           | 民國          | 105年        | • 06        | 月「          |              |             |              |       |                   |                   |                   |                   |             |                   |                   |                   |
|    |     | 查詢 產生       | EExce | :I          |             |             |             |             |              |             |              |       |                   |                   |                   |                   |             |                   |                   |                   |
| 縣市 | 層級  | 醫院別         | 10501 | 10501<br>個案 | 10501<br>個案 | 10501<br>個案 | 10501<br>個案 | 10501<br>特殊 | 10501<br>特殊身 | 10501<br>特殊 | 10501<br>特殊身 | 10502 | 10502<br>個案<br>來源 | 10502<br>個案<br>來源 | 10502<br>個案<br>來源 | 10502<br>個案<br>來源 | 10502<br>特殊 | 10502<br>特殊<br>身分 | 10502<br>特殊<br>身分 | 10502<br>特殊<br>身分 |

| 縣市<br>別 | 層級<br>別     | 醫院別 | 10501 | 個案<br>來源<br>(門診) | 個案<br>來源<br>(住院) | 個案<br>來源<br>(急診) | 個案<br>來源<br>(藥局) | 特殊<br>身分<br>(無) | 特殊身<br>分(未<br>満18) | 特殊<br>身分<br>(孕婦) | 特殊身<br>分(原<br>住民) | 10502 | 個系<br>來源<br>(門<br>診) | 個菜源(住院) | 個菜源<br>(急)<br>(急) | 個系<br>東源<br>(藥<br>局) | 特殊<br>身分<br>(無) | 将殊<br>身分<br>(未満<br>18) | 将烁<br>身分<br>(孕<br>婦) | 将<br>外<br>身<br>分<br>(原住<br>民) |
|---------|-------------|-----|-------|------------------|------------------|------------------|------------------|-----------------|--------------------|------------------|-------------------|-------|----------------------|---------|-------------------|----------------------|-----------------|------------------------|----------------------|-------------------------------|
|         | 地           |     |       |                  |                  |                  |                  |                 |                    |                  |                   |       |                      |         |                   |                      |                 |                        |                      |                               |
| 縣       | ■<br>醫<br>院 | 醫院  | 13    | 13               | 0                | 0                | 0                | 13              | 0                  | 0                | 0                 | 14    | 14                   | 0       | 0                 | 0                    | 14              | 0                      | 0                    | 0                             |

【醫院-季報】畫面

|   |              | 統計分析作業/收  | [案人數統計表              |                                 |                           |                                 |                             |                               |                                                                                                  |                               |                                  |                                |
|---|--------------|-----------|----------------------|---------------------------------|---------------------------|---------------------------------|-----------------------------|-------------------------------|--------------------------------------------------------------------------------------------------|-------------------------------|----------------------------------|--------------------------------|
| l | 統計別          | ●醫院別      | 縣市別                  |                                 |                           |                                 |                             |                               |                                                                                                  |                               |                                  |                                |
| Ī | 報表種類         | ◎年報  ◎    | 季報 🏾                 | 月報                              |                           |                                 |                             |                               |                                                                                                  |                               |                                  |                                |
|   | 期間           | 民國 105年 🔻 | 01月 * ~              | 民國 105                          | 年 🔹 02                    | 月                               |                             |                               |                                                                                                  |                               |                                  |                                |
|   |              | 查詢 產      | 生Excel               |                                 |                           |                                 |                             |                               |                                                                                                  |                               |                                  |                                |
|   | 縣市 層級<br>別 別 | 醫院別       | 10501<br>10501<br>本演 | 1 10501 105<br>( 個案 個<br>〔 來源 來 | 501 10501<br>案 個案<br>源 來源 | 10501 10501<br>特殊 特殊身<br>身分 分(未 | 10501 10501<br>特殊<br>身分 分(原 | 10502<br>個案<br>10502 來源<br>(門 | 2<br>10502<br>10502<br>10502<br>10502<br>(<br>個案<br>個案<br>個案<br>本源<br>(<br>住<br>(<br>)<br>(<br>) | 10502<br>個案<br>來源<br>(藥<br>身分 | 10502 1050<br>特殊<br>身分<br>(去溝)(ろ | 10502<br>第 特殊<br>子 身分<br>, (原住 |

| 縣市<br>別 | 層級<br>別 | 醫院別 | 10501 | 個案<br>來源<br>(門診) | 個案<br>來源<br>(住院) | 個案<br>來源<br>(急診) | 個案<br>來源<br>(藥局) | 特殊<br>身分<br>(無) | 特殊身<br>分(未<br>満18) | 特殊<br>身分<br>(孕婦) | 特殊身<br>分(原<br>住民) | 10502 | 個柔源<br>(門診) | 個來源<br>(住院) | 個柔源<br>(急)<br>(急) | 個条源<br>來源<br>(藥<br>局) | 特殊<br>身分<br>(無) | 符烁<br>身分<br>(未満<br>18) | 将床<br>身分<br>(孕<br>婦) | 将身分<br>(原民) |
|---------|---------|-----|-------|------------------|------------------|------------------|------------------|-----------------|--------------------|------------------|-------------------|-------|-------------|-------------|-------------------|-----------------------|-----------------|------------------------|----------------------|-------------|
| 縣       | 地區醫院    | 醫院  | 4     | 4                | 0                | 0                | 0                | 4               | 0                  | 0                | 0                 | 6     | 6           | 0           | 0                 | 0                     | 6               | 0                      | 0                    | 0           |

【醫院-月報】畫面

(六) 收案人次統計表

| <b>S</b> # | 充計分析作業 / 收案人次統計表                  |
|------------|-----------------------------------|
| 統計別        | ●醫院別 ●縣市別                         |
| 報表種類       | ●年報 ◎季報 ◎月報                       |
| 期間         | 民國 105年 ▼ 01月 ▼ ~ 民國 106年 ▼ 01月 ▼ |
|            |                                   |
| 查          | <b>፤</b> 詢                        |

使用時機:查詢收案人次統計。

□ 操作說明:

- 從左選單點選「統計分析作業」-「收案人次統計表」,即可進入 功能頁面。
- 依據報表種類「年報」、「季報」及「月報」,產製不同選項組合 之統計報表畫面。
- 3. 依使用者需求設定輸入「報表種類」及「期間」查詢條件,按查詢 即進行統計資料處理。
- 4. 查詢產製結果後,按產生 Excel 可將系統畫面產製結果資料產生 Excel 檔,提供使用者下載。

#### 醫事機構戒菸服務系統

| <b>5</b> | ፤計分析作業/收案人次統計表                    |  |
|----------|-----------------------------------|--|
|          |                                   |  |
| 統計別      | ●醫院別 ●縣市別                         |  |
| 報表種類     | ●年報 ◎季報 ◎月報                       |  |
| 期間       | 民國 105年 ▼ 01月 ▼ ~ 民國 105年 ▼ 12月 ▼ |  |
|          |                                   |  |
| 直        | 詢… 產生Excel                        |  |

| 縣市<br>別 | 層級別 | 醫院別    | 105 | 105個案來源<br>(門診) | 105個案來源<br>(住院) | 105個案來源<br>(急診) | 105個案來源<br>(藥局) | 105特殊身<br>分(無) | 105特殊身分<br>(未滿18) | 105特殊身分<br>(孕婦) | 105特殊身分<br>(原住民) |
|---------|-----|--------|-----|-----------------|-----------------|-----------------|-----------------|----------------|-------------------|-----------------|------------------|
| 臺北市     | 診所  | 臺北虛擬診所 | 31  | 29              | 2               | 0               | 0               | 29             | 0                 | 0               | 2                |

【醫院-年報】畫面

| 统計分析作業/收案人次統計表 |                  |                                                        |                       |                      |                  |                  |                  |                          |                   |                  |                 |       |                          | 1                |                  |                           |                          |                    |                  |                   |
|----------------|------------------|--------------------------------------------------------|-----------------------|----------------------|------------------|------------------|------------------|--------------------------|-------------------|------------------|-----------------|-------|--------------------------|------------------|------------------|---------------------------|--------------------------|--------------------|------------------|-------------------|
| 報              | 統計別<br>表種類<br>期間 | <ul> <li>●醫院別</li> <li>●年報</li> <li>民國 105年</li> </ul> | ●縣市<br>●季報<br>• ] 07月 | f別<br>: ()<br>: 、 () | 月報               | 105年 【           | 12月              | •                        |                   |                  |                 |       |                          |                  |                  |                           |                          |                    |                  |                   |
|                |                  | 查詢                                                     | 產生E>                  | cel                  |                  |                  |                  |                          |                   |                  |                 |       |                          |                  |                  |                           |                          |                    |                  |                   |
|                |                  |                                                        |                       | 10503                | 10503            | 10503            | 10503            | 10503                    | 10503##           | 10503            | 10503姓          |       | 10504                    | 10504            | 10504            | 10504                     | 10504                    | 10504              | 10504            | 10504             |
| 縣市<br>別        | 層級<br>別          | 醫院別                                                    | 10503                 | 個案來<br>源(門<br>診)     | 個案來<br>源(住<br>院) | 個案來<br>源(急<br>診) | 個案來<br>源(藥<br>局) | 10.00<br>特殊<br>身分<br>(無) | 株身分<br>(未満<br>18) | 特殊身<br>分(孕<br>婦) | 殊身分<br>(原住<br>民 | 10504 | 低<br>(門<br>(門<br>(門<br>) | 個案<br>來源<br>(住院) | 個案<br>來源<br>(急診) | 10.00<br>個案<br>來源<br>(藥局) | 10.00<br>特殊<br>身分<br>(無) | 特殊身<br>分(未<br>滿18) | 特殊身<br>分(孕<br>婦) | 特殊身<br>分(原住<br>民) |
| 臺北市            | 診所               | 臺北虛擬診所                                                 | 9                     | 7                    | 2                | 0                | 0                | 9                        | 0                 | 0                | 0               | 8     | 8                        | 0                | 0                | 0                         | 6                        | 0                  | 0                | 2                 |

# 【醫院-季報】畫面

| 8  | 🍯 統計分析作賞  | ╡/ 收案人灾統計表              |  |
|----|-----------|-------------------------|--|
|    |           |                         |  |
| 統  | 計別 ●醫院別   | ◎縣市別                    |  |
| 報表 | 種類 ○年報    | ◎季報 ●月報                 |  |
| 1  | 期間 民國 105 | 年▼ 01月▼ ~ 民國 105年▼ 02月▼ |  |
|    |           |                         |  |
|    | 查詢        | 產生Excel                 |  |

| 縣市<br>別 | 層級別  | 醫院別 | 10501 | 10501<br>個來(門診) | 10501<br>個來(住院) | 10501<br>個案源<br>急診 | 10501<br>個來(藥局) | 10501<br>特殊<br>身分<br>(無) | 10501<br>特殊<br>身分<br>(未滿<br>18) | 10501<br>特身(空婦) | 10501<br>特身分<br>(原民) | 10502 | 10502<br>個案源門診) | 10502<br>個案源<br>(住院) | 10502<br>個案源<br>(急) | 10502<br>個來源<br>( | 10502<br>特殊<br>身分<br>(無) | 10502<br>特殊<br>(未済)<br>(未満<br>18) | 10502<br>特身分<br>婦 | 10502<br>特身(原民) |
|---------|------|-----|-------|-----------------|-----------------|--------------------|-----------------|--------------------------|---------------------------------|-----------------|----------------------|-------|-----------------|----------------------|---------------------|-------------------|--------------------------|-----------------------------------|-------------------|-----------------|
| र्मा    | 區域醫院 | 醫院  | 47    | 35              | 12              | 0                  | 0               | 46                       | 0                               | 0               | 1                    | 38    | 34              | 4                    | 0                   | 0                 | 38                       | 0                                 | 0                 | 0               |

【醫院-月報】畫面

(七) 年齡層統計表

|     | ¥計分析作業/戒菸年齡層約 | 充計表             |
|-----|---------------|-----------------|
| 統計別 | ●醫院別 ●縣市別     |                 |
| 年齢層 | ●全部 ○範圍       | 18 ▼ 歳 至 85 ▼ 歳 |
| 區間  | 每 5 ▼ 歲一區間    |                 |
| 期間  | 民國 105年 🔻     |                 |
|     |               |                 |

- ② 使用時機:查詢年齡層統計。
- □ 操作說明:

查詢...

- 從左選單點選「統計分析作業」-「年齡層統計表」,即可進入功 能頁面。
- 2. 年齡層分「全部」及「範圍」;年齡範圍從 18 歲~85 歲
- 3. 可自行設定年齡區間,年齡區間範圍從 1~10 歲區間
- 4. 「期間」以「年度」為查詢條件
- 5. 依使用者需求設定輸入「期間」條件,按查詢即進行統計資料處理。
- 6. 查詢產製結果後,按產生 Excel 可將系統畫面產製結果資料產生 Excel 檔,提供使用者下載。

| *   | +分析作業 / 戒菸年齡層統計表        |
|-----|-------------------------|
| 統計別 | ●醫院別 ●縣市別               |
| 年齢層 | ●全部 ●範圍 18 ▼ 歳 至 85 ▼ 歳 |
| 區間  | 毎 10 ▼ 歳一區間             |
| 期間  | 民國 105年 ▼               |
|     |                         |
| ₫   | i 產生Excel               |

| 縣市別 | 層級別  | 醫院別 | 小於18歲 | 18~27歲 | 28~37歲 | 38~47歲 | 48~57歲 | 58~67歲 | 68~77歲 | 78歲以上 | 合計  |
|-----|------|-----|-------|--------|--------|--------|--------|--------|--------|-------|-----|
| 市   | 區域醫院 | 醫院  | 6     | 77     | 105    | 156    | 174    | 104    | 41     | 12    | 675 |

【全部-10 歲區間】畫面

| <b>\$</b> | \$.計分析作業/戒菸年齡層統計表       |
|-----------|-------------------------|
| 統計別       | ●醫院別 ●縣市別               |
| 年齢層       | ●全部 ●範圍 30 ▼ 歳 至 60 ▼ 歳 |
| 區間        | 每 5 ▼ 歲一區間              |
| 期間        | 民國 105年 ▼               |
|           |                         |
| 查         | 韵…     產生Excel          |

| 縣市別 | 層級別  | 醫院別 | 小於30歲 | 30~34歲 | 35~39歲 | 40~44歲 | 45~49歲 | 50~54歲 | 55歲以上 | 合計  |
|-----|------|-----|-------|--------|--------|--------|--------|--------|-------|-----|
| 市   | 區域醫院 | 醫院  | 98    | 44     | 80     | 67     | 96     | 78     | 212   | 675 |

【範圍-5 歲區間】畫面

(八) 三個月戒菸成功率月報表統計表

| <b>S</b> | 充計分析作業 / 戒菸三個月戒菸成功率月報表            |
|----------|-----------------------------------|
| 統計別      | ●醫院別 ●縣市別                         |
| 期間       | 民國 105年 ▼ 01月 ▼ ~ 民國 106年 ▼ 01月 ▼ |
| 就醫別      | ●用藥 ○衛教                           |
| Ē        | ₹ <mark>詢…</mark>                 |

② 使用時機:查詢三個月戒菸成功率月報表統計。

□ 操作說明:

- 從左選單點選「統計分析作業」-「三個月戒菸成功率月報表統計 表」,即可進入功能頁面。
- 2. 就醫別分「用醫」、「衛教」。
- 3. 依使用者需求設定輸入「期間」條件,按查詢即進行統計資料處理。
- 4. 查詢產製結果後,按產生 Excel 可將系統畫面產製結果資料產生 Excel 檔,提供使用者下載。
- 請注意此功能專為統計之用,院所設定期間,若有追蹤個案尚未到 「應追蹤日期」,系統仍會將此「追蹤人數」列入「分母數」計算。

#### 医事機構戒菸服務系統

| ★ 統計分析作業 / 戒菸三個月戒菸成功率月報表             |  |
|--------------------------------------|--|
| <u>統計別</u> ●醫院別 ●縣市別                 |  |
| 期間 民國 105年 ▼ 01月 ▼ ~ 民國 105年 ▼ 06月 ▼ |  |
| 就醫別 ◎用藥 ◎衛教                          |  |
| 查詢 產生Excel                           |  |

| 縣市<br>別 | 層級<br>別 | 醫院別            | 10501<br>成功人<br>數 | 10501<br>追蹤人<br>數 | 10502<br>成功人<br>數 | 10502<br>追蹤人<br>數 | 10503<br>成功人<br>數 | 10503<br>追蹤人<br>數 | 10504<br>成功人<br>數 | 10504<br>追蹤人<br>數 | 10505<br>成功人<br>數 | 10505<br>追蹤人<br>數 | 10506<br>成功人<br>數 | 10506<br>追蹤人<br>數 | 成功人<br>數合計 | 追蹤人<br>數合計 | 百分比    |
|---------|---------|----------------|-------------------|-------------------|-------------------|-------------------|-------------------|-------------------|-------------------|-------------------|-------------------|-------------------|-------------------|-------------------|------------|------------|--------|
| 市       | 區域醫院    | 整合作性<br>四部 17元 | 13                | 32                | 4                 | 15                | 11                | 23                | 5                 | 17                | 2                 | 18                | 9                 | 34                | 44         | 139        | 31.65% |

# 【三個月戒菸成功率月報表統計表-用藥】畫面

|     | 1計分析作業/戒菸三個月戒菸成功率月報表              |  |
|-----|-----------------------------------|--|
| 統計別 | ●醫院別 ●縣市別                         |  |
| 期間  | 民國 105年 ▼ 01月 ▼ ~ 民國 105年 ▼ 06月 ▼ |  |
| 就醫別 | ◎用藥 ●衛教                           |  |
| Ē   | 讀<br>產生Excel                      |  |

| 縣市<br>別 | 層級<br>別 | 醫院別 | 10501<br>成功人<br>數 | 10501<br>追蹤人<br>數 | 10502<br>成功人<br>數 | 10502<br>追蹤人<br>數 | 10503<br>成功人<br>數 | 10503<br>追蹤人<br>數 | 10504<br>成功人<br>數 | 10504<br>追蹤人<br>數 | 10505<br>成功人<br>數 | 10505<br>追蹤人<br>數 | 10506<br>成功人<br>數 | 10506<br>追蹤人<br>數 | 成功人<br>數合計 | 追蹤人<br>數合計 | 百分比    |
|---------|---------|-----|-------------------|-------------------|-------------------|-------------------|-------------------|-------------------|-------------------|-------------------|-------------------|-------------------|-------------------|-------------------|------------|------------|--------|
| τħ      | 區域醫院    | :   | 16                | 43                | 9                 | 22                | 17                | 35                | 9                 | 24                | 3                 | 24                | 16                | 49                | 70         | 197        | 35.53% |

# 【三個月戒菸成功率月報表統計表-衛教】畫面

#### (九) 六個月戒菸成功率月報表統計表

| <b>\$</b> | 轮 <mark>計分析作業/</mark> 戒菸六個月戒菸成功率月報表 |
|-----------|-------------------------------------|
| 統計別       | ●醫院別 ●縣市別                           |
| 期間        | 民國 105年 ▼ 01月 ▼ ~ 民國 106年 ▼ 01月 ▼   |
| 就醫別       | ●用藥 ●衛教                             |
| 查         | ī <mark>韵…</mark>                   |

- ☺ 使用時機:查詢六個月戒菸成功率月報表統計。
- □ 操作說明:
  - 從左選單點選「統計分析作業」-「六個月戒菸成功率月報表統計 表」,即可進入功能頁面。
  - 2. 就醫別分「用醫」、「衛教」。
  - 3. 依使用者需求設定輸入「期間」條件,按查詢即進行統計資料處理。
  - 4. 查詢產製結果後,按產生 Excel 可將系統畫面產製結果資料產生 Excel 檔,提供使用者下載。
  - 請注意此功能專為統計之用,院所設定期間,若有追蹤個案尚未到 「應追蹤日期」,系統仍會將此「追蹤人數」列入「分母數」計算。

#### 醫事機構戒菸服務系統

| <b>5</b> 5 5 | 計分析作業/戒菸六個月戒菸成功率月報表               |  |
|--------------|-----------------------------------|--|
|              |                                   |  |
| 統計別          | ● 醫院別 ◎ 縣市別                       |  |
| 期間           | 民國 105年 ▼ 01月 ▼ ~ 民國 105年 ▼ 06月 ▼ |  |
| 就醫別          | ●用藥 ○衛教                           |  |
|              |                                   |  |
| 查            | )                                 |  |

| 縣市<br>別 | 層級<br>別      | 醫院別 | 10501<br>成功人<br>數 | 10501<br>追蹤人<br>數 | 10502<br>成功人<br>數 | 10502<br>追蹤人<br>數 | 10503<br>成功人<br>數 | 10503<br>追蹤人<br>數 | 10504<br>成功人<br>數 | 10504<br>追蹤人<br>數 | 10505<br>成功人<br>數 | 10505<br>追蹤人<br>數 | 10506<br>成功人<br>數 | 10506<br>追蹤人<br>數 | 成功人<br>數合計 | 追蹤人<br>數合計 | 百分比    |
|---------|--------------|-----|-------------------|-------------------|-------------------|-------------------|-------------------|-------------------|-------------------|-------------------|-------------------|-------------------|-------------------|-------------------|------------|------------|--------|
| 市       | 區<br>域<br>醫院 | 醫院  | 9                 | 32                | 3                 | 15                | 9                 | 23                | 4                 | 17                | 1                 | 18                | 8                 | 34                | 34         | 139        | 24.46% |

# 【六個月戒菸成功率月報表統計表-用藥】畫面

| <b>《 就</b> 計分析作業 / 戒菸六個月戒菸成功率月報表   |   |
|------------------------------------|---|
| 統計別 ●醫院別 ●縣市別                      |   |
| 期間 民國 105年 ▼ 01月 ▼ ~ 民國 105年 ▼ 06月 | • |
|                                    |   |
|                                    |   |
| 查詢 產生Excel                         |   |

| 縣市<br>別 | 層級<br>別 | 醫院別 | 10501<br>成功人<br>數 | 10501<br>追蹤人<br>數 | 10502<br>成功人<br>數 | 10502<br>追蹤人<br>數 | 10503<br>成功人<br>數 | 10503<br>追蹤人<br>數 | 10504<br>成功人<br>數 | 10504<br>追蹤人<br>數 | 10505<br>成功人<br>數 | 10505<br>追蹤人<br>數 | 10506<br>成功人<br>數 | 10506<br>追蹤人<br>數 | 成功人<br>數合計 | 追蹤人<br>數合計 | 百分比    |
|---------|---------|-----|-------------------|-------------------|-------------------|-------------------|-------------------|-------------------|-------------------|-------------------|-------------------|-------------------|-------------------|-------------------|------------|------------|--------|
| 巿       | 區域醫院    | 醫院  | 11                | 43                | 7                 | 22                | 16                | 35                | 6                 | 24                | 2                 | 24                | 16                | 49                | 58         | 197        | 29.44% |

# 【六個月戒菸成功率月報表統計表-衛教】畫面

(+) 三個月追蹤填報率月報表統計表

| <b>\$ 200</b> # | 帘計分析作業/戒菸三個月追蹤填報率月報表              |
|-----------------|-----------------------------------|
| 統計別             | ●醫院別 ●縣市別                         |
| 期間              | 民國 105年 ▼ 01月 ▼ ~ 民國 106年 ▼ 01月 ▼ |
| 就醫別             | ●用藥 ●衛教                           |
| 查               | ī <mark>韵…</mark>                 |

② 使用時機:查詢三個月追蹤填報率月報表統計。

□ 操作說明:

- 從左選單點選「統計分析作業」-「三個月追蹤填報率月報表統計 表」,即可進入功能頁面。
- 2. 就醫別分「用醫」、「衛教」。
- 3. 依使用者需求設定輸入「期間」條件,按查詢即進行統計資料處理。
- 4. 查詢產製結果後,按產生 Excel 可將系統畫面產製結果資料產生 Excel 檔,提供使用者下載。
- 請注意此功能專為統計之用,院所設定期間,若有追蹤個案尚未到 「應追蹤日期」,系統仍會將此「追蹤人數」列入「分母數」計算。

|     | 計分析作業/戒菸三個月追蹤填報率月報表               |  |
|-----|-----------------------------------|--|
|     |                                   |  |
| 統計別 | ●醫院別 ●縣市別                         |  |
| 期間  | 民國 105年 ▼ 01月 ▼ ~ 民國 105年 ▼ 06月 ▼ |  |
| 就醫別 | ●用藥 ◎衞教                           |  |
|     |                                   |  |
| 查   | 韵… 產生Excel                        |  |

| 縣市<br>別 | 層級<br>別 | 醫院別 | 10501<br>填報人<br>數 | 10501<br>追蹤人<br>數 | 10502<br>填報人<br>數 | 10502<br>追蹤人<br>數 | 10503<br>填報人<br>數 | 10503<br>追蹤人<br>數 | 10504<br>填報人<br>數 | 10504<br>追蹤人<br>數 | 10505<br>填報人<br>數 | 10505<br>追蹤人<br>數 | 10506<br>填報人<br>數 | 10506<br>追蹤人<br>數 | 填報人<br>數合計 | 追蹤人<br>數合計 | 百分比    |
|---------|---------|-----|-------------------|-------------------|-------------------|-------------------|-------------------|-------------------|-------------------|-------------------|-------------------|-------------------|-------------------|-------------------|------------|------------|--------|
| 市       | 區域醫院    | 醫院  | 30                | 30                | 16                | 16                | 24                | 24                | 18                | 19                | 20                | 20                | 19                | 19                | 127        | 128        | 99.22% |

# 【三個月追蹤填報率月報表統計表-用藥】畫面

|     | 充計分析作業 / 戒菸三個月追蹤填報率月報表            |  |
|-----|-----------------------------------|--|
| 統計別 | ●繋院知 ○ 縣市別                        |  |
| 期間  | 民國 105年 ▼ 01月 ▼ ~ 民國 105年 ▼ 06月 ▼ |  |
| 就醫別 | ◎用藥 ●衛教                           |  |
|     |                                   |  |

查詢... 產生Excel

| 縣市<br>別 | 層級<br>別 | 醫院別 | 10501<br>填報人<br>數 | 10501<br>追蹤人<br>數 | 10502<br>填報人<br>數 | 10502<br>追蹤人<br>數 | 10503<br>填報人<br>數 | 10503<br>追蹤人<br>數 | 10504<br>填報人<br>數 | 10504<br>追蹤人<br>數 | 10505<br>填報人<br>數 | 10505<br>追蹤人<br>數 | 10506<br>填報人<br>數 | 10506<br>追蹤人<br>數 | 填報人<br>數合計 | 追蹤人<br>數合計 | 百分比    |
|---------|---------|-----|-------------------|-------------------|-------------------|-------------------|-------------------|-------------------|-------------------|-------------------|-------------------|-------------------|-------------------|-------------------|------------|------------|--------|
| 巿       | 區域醫院    | 醫院  | 14                | 14                | 15                | 15                | 30                | 31                | 23                | 23                | 36                | 36                | 107               | 119               | 225        | 238        | 94.54% |

## 【三個月追蹤填報率月報表統計表-衛教】畫面

(+一) 六個月追蹤填報率月報表統計表

| 統計分析作業 / 戒菸六個月追蹤填報率月報表 |                                         |  |  |  |  |  |  |  |  |  |  |
|------------------------|-----------------------------------------|--|--|--|--|--|--|--|--|--|--|
|                        |                                         |  |  |  |  |  |  |  |  |  |  |
| 統計別                    | ●醫院別 ●縣市別                               |  |  |  |  |  |  |  |  |  |  |
| 期間                     | 民國 105年 ▼ 01月 ▼ ~ 民國 106年 ▼ 01月 ▼       |  |  |  |  |  |  |  |  |  |  |
| 就靨別                    | ●用藥 ◎衛教                                 |  |  |  |  |  |  |  |  |  |  |
|                        |                                         |  |  |  |  |  |  |  |  |  |  |
| 1                      | ■ 1000 1000 1000 1000 1000 1000 1000 10 |  |  |  |  |  |  |  |  |  |  |

- ☺ 使用時機:查詢六個月追蹤填報率月報表統計。
- □ 操作說明:
  - 從左選單點選「統計分析作業」-「六個月追蹤填報率月報表統計 表」,即可進入功能頁面。
  - 2. 就醫別分「用醫」、「衛教」。
  - 3. 依使用者需求設定輸入「期間」條件,按查詢即進行統計資料處理。
  - 4. 查詢產製結果後,按產生 Excel 可將系統畫面產製結果資料產生 Excel 檔,提供使用者下載。
  - 請注意此功能專為統計之用,院所設定期間,若有追蹤個案尚未到 「應追蹤日期」,系統仍會將此「追蹤人數」列入「分母數」計算。

#### 醫事機構戒菸服務系統

|     | 充計分析作業 / 戒菸六個月追蹤填報率月報表            |  |
|-----|-----------------------------------|--|
| 統計別 | ●醫院別 ○縣市別                         |  |
| 期間  | 民國 105年 ▼ 01月 ▼ ~ 民國 105年 ▼ 06月 ▼ |  |
| 就醫別 | ●用藥 ○衛教                           |  |
| Ē   | a) 產生Excel                        |  |

| 縣市<br>別 | 層級<br>別 | 醫院別 | 10501<br>填報人<br>數 | 10501<br>追蹤人<br>數 | 10502<br>填報人<br>數 | 10502<br>追蹤人<br>數 | 10503<br>填報人<br>數 | 10503<br>追蹤人<br>數 | 10504<br>填報人<br>數 | 10504<br>追蹤人<br>數 | 10505<br>填報人<br>數 | 10505<br>追蹤人<br>數 | 10506<br>填報人<br>數 | 10506<br>追蹤人<br>數 | 填報人<br>數合計 | 追蹤人<br>數合計 | 百分比     |
|---------|---------|-----|-------------------|-------------------|-------------------|-------------------|-------------------|-------------------|-------------------|-------------------|-------------------|-------------------|-------------------|-------------------|------------|------------|---------|
| 市       | 區域醫院    | 酸粒  | 30                | 30                | 16                | 16                | 24                | 24                | 19                | 19                | 20                | 20                | 19                | 19                | 128        | 128        | 100.00% |

# 【六個月追蹤填報率月報表統計表-用藥】畫面

|     | 15計分析作業/戒菸六個月追蹤填報率月報表             |  |
|-----|-----------------------------------|--|
| 統計別 | ●醫院別 ●縣市別                         |  |
| 期間  | 民國 105年 ▼ 01月 ▼ ~ 民國 105年 ▼ 06月 ▼ |  |
| 就靨別 | ◎用藥 ●衛教                           |  |
| Ē   | 意… 產生Excel                        |  |

| 縣市<br>別 | 層級<br>別 | 醫院別 | 10501<br>填報人<br>數 | 10501<br>追蹤人<br>數 | 10502<br>填報人<br>數 | 10502<br>追蹤人<br>數 | 10503<br>填報人<br>數 | 10503<br>追蹤人<br>數 | 10504<br>填報人<br>數 | 10504<br>追蹤人<br>數 | 10505<br>填報人<br>數 | 10505<br>追蹤人<br>數 | 10506<br>填報人<br>數 | 10506<br>追蹤人<br>數 | 填報人<br>數合計 | 追蹤人<br>數合計 | 百分比     |
|---------|---------|-----|-------------------|-------------------|-------------------|-------------------|-------------------|-------------------|-------------------|-------------------|-------------------|-------------------|-------------------|-------------------|------------|------------|---------|
| 市       | 區域醫院    | 医致药 | 14                | 14                | 15                | 15                | 31                | 31                | 23                | 23                | 36                | 36                | 119               | 119               | 238        | 238        | 100.00% |

## 【六個月追蹤填報率月報表統計表-衛教】畫面

五、 問題管理作業

(一) 常見問題查詢功能

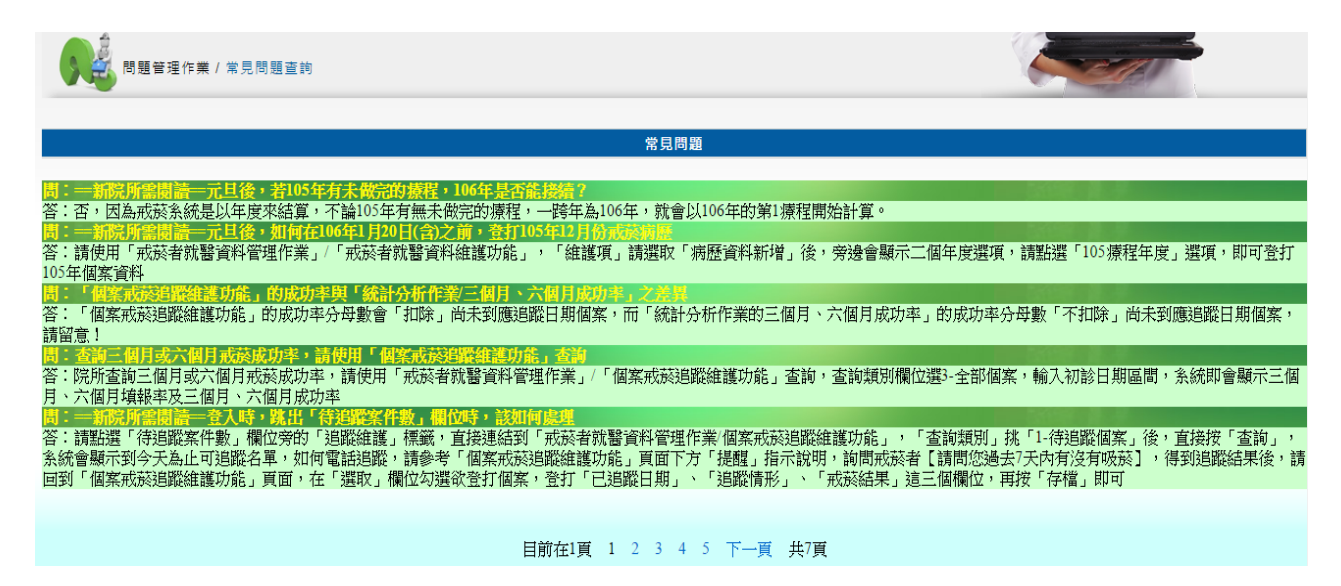

- ☺ 使用時機:提供使用者查詢共通性、常見之問題內容。
- □ 操作說明:
  - 從左側選單點選「問題管理作業」中的「常見問題查詢功能」,即 可進入功能頁面。
  - 2. 系統自動將屬於常見問題類別的資料以條列式方式呈現於畫面上。

六、 檔案下載專區

(一) 檔案下載功能

| 檔案下載作業 |              |        |              |           |           |  |  |  |  |  |  |  |
|--------|--------------|--------|--------------|-----------|-----------|--|--|--|--|--|--|--|
| 系統類別   | 醫事機構戒菸服務系統 ▼ |        |              |           |           |  |  |  |  |  |  |  |
| 手冊類別   | 詩選擇 ・        |        |              |           |           |  |  |  |  |  |  |  |
| 檔案說明   |              |        |              |           |           |  |  |  |  |  |  |  |
|        |              | 查詢     | 清除           |           |           |  |  |  |  |  |  |  |
|        |              |        |              |           |           |  |  |  |  |  |  |  |
| 選取     | 条統別          | 檔案類別   | 檔案說明         | 開放下載日期(起) | 開放下載日期(迄) |  |  |  |  |  |  |  |
| 選取     | 醫事機構戒菸服務系統   | 訓練課程講義 | 教育訓練簡報       | 104/01/02 | 999/12/31 |  |  |  |  |  |  |  |
| 選取     | 醫事機構戒菸服務系統   | 操作手冊   | 密碼設定手冊       | 104/01/02 | 999/12/31 |  |  |  |  |  |  |  |
| 選取     | 醫事機構戒菸服務系統   | 操作手冊   | 使用者操作手冊(院所版) | 104/01/02 | 999/12/31 |  |  |  |  |  |  |  |
| 選取     | 醫事機構戒菸服務系統   | 申請表單   | 新增或異動醫事人員    | 104/01/20 | 999/12/31 |  |  |  |  |  |  |  |
| 選取     | 醫事機構戒菸服務系統   | 申請表單   | 資料更正申請       | 104/01/20 | 999/12/31 |  |  |  |  |  |  |  |
| 選取     | 醫事機構戒菸服務系統   | 申請表單   | 年度服務人次上限申請   | 104/01/20 | 999/12/31 |  |  |  |  |  |  |  |

☺ 使用時機:使用者可自行下載於系統上開放之檔案。

□ 操作說明:

- 從左側選單點選「檔案下載專區」中的「檔案下載功能」,即可進入功能頁面。
- 頁面有3個查詢欄位作為複合條件查詢的介面,請依照所需要的條件分別輸入或選取資料,完成條件設定後請按查詢。
- 3. 系統完成查詢後會將查詢結果以資料列方式顯示在同頁面下方。
- 4. 點選「選取」選項,選擇所要下載的檔案資料,進入檔案確認頁面。

| 系統類別 | 醫事機構戒 | 赫服務系統 ▼ |              |          |    |           |           |  |  |  |  |  |  |
|------|-------|---------|--------------|----------|----|-----------|-----------|--|--|--|--|--|--|
| 手冊類別 | 請選擇   | -       |              |          |    |           |           |  |  |  |  |  |  |
| 檔案說明 |       |         |              |          |    |           |           |  |  |  |  |  |  |
|      |       |         |              | 查詢       | 清除 |           |           |  |  |  |  |  |  |
|      |       |         |              |          |    |           |           |  |  |  |  |  |  |
|      |       |         |              |          |    |           |           |  |  |  |  |  |  |
|      |       | 檔案名稱    | 醫療院所戒菸服務資料更正 | E申請單.doc |    |           |           |  |  |  |  |  |  |
|      |       | 檔案說明    | 資料更正申請       |          |    |           |           |  |  |  |  |  |  |
|      | 開放下   | 載日期(起)  | 104/01/20    |          |    | 開放下載日期(迄) | 999/12/31 |  |  |  |  |  |  |
|      |       |         |              | 下載       |    |           |           |  |  |  |  |  |  |
|      |       |         |              |          |    |           |           |  |  |  |  |  |  |

5. 確認資料欄位無誤後,請按下載,完成下載作業